# Mintapéldák

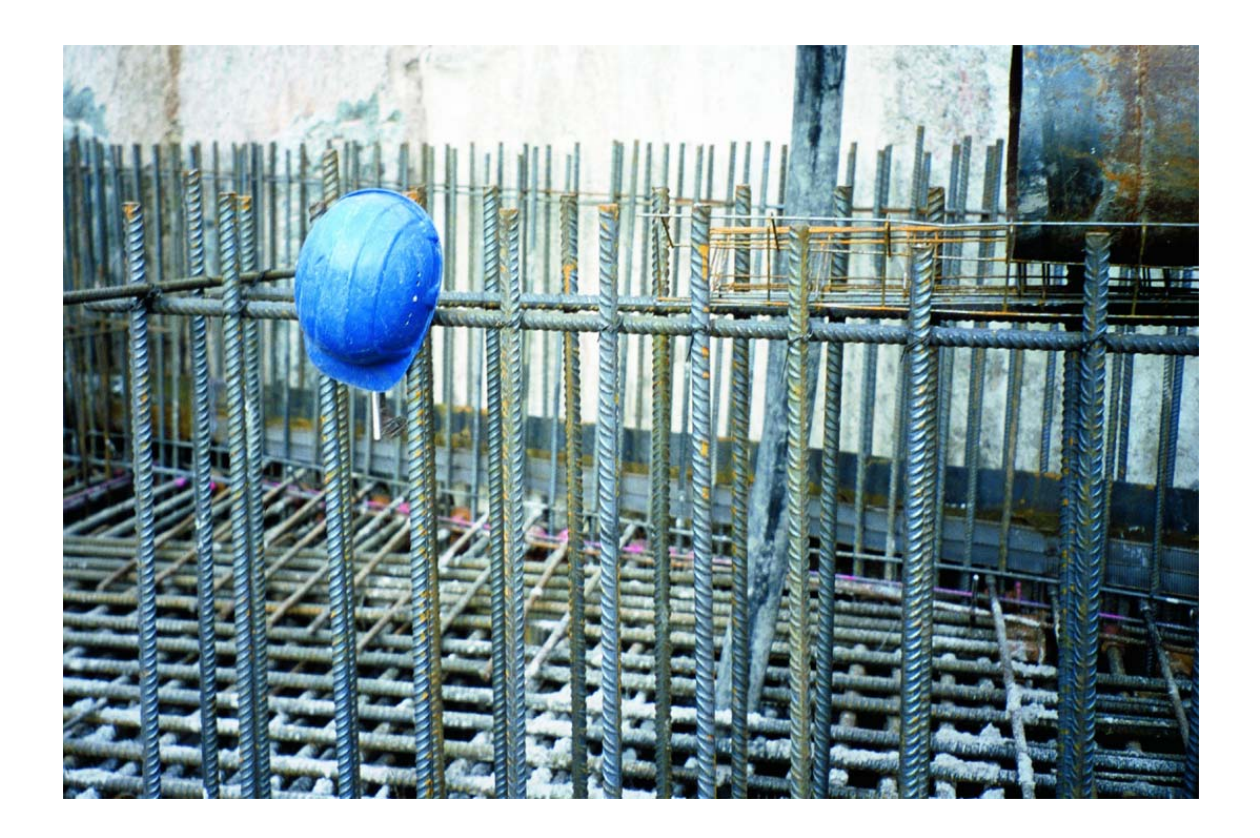

SOFiSTiK SOFiCAD-B (Vasalás-szerkesztő)

15.3 verzió

# Tartalomjegyzék

| VASBETÉTEK SZERKESZTÉSE                                           | 1-1 |
|-------------------------------------------------------------------|-----|
| 1.1 Példa egy lemezborda vasalására (feladat1.dwg)                | 1-1 |
| 1.1.1 Szerkesszünk két kengyelt a zsaluzási kontúrok segítségével |     |
| 1.1.2 Szerkesszünk hosszvasakat a zsaluzási kontúr segítségével   |     |
| 1.1.3 Kengyelek kiosztása a bordában                              |     |
| 1.1.4 A hosszvasak kiosztása a metszetben                         |     |
| 1.2 Körkeresztmetszetű oszlop vasalása (feladat2.dwg)             | 1-8 |
| 1.2.1 Csavarvonalú kengyel szerkesztése és kiosztása              |     |
| 1.2.2 Hosszvasak szerkesztése                                     |     |
| 1.2.3 A hosszvasak kiosztása a metszetben                         |     |
| 1.2.4 Kör alakú kengyel szerkesztése és elhelyezése               |     |
| 1.2.5 A kör alakú kengyel lineáris kiosztása                      |     |

| 2 HEGESZTETT HÁLÓK                                          | 2-1 |
|-------------------------------------------------------------|-----|
| 2.1.1 Egy egyedüli háló rajzolása főnézetben (feladat3.dwg) | 2-1 |
| 2.1.2 Egy hálómező rajzolása főnézetben (feladat3.dwg)      |     |
| 2.1.3 Egy hálósor rajzolása főnézetben (feladat3.dwg)       |     |
| 2.1.4 Egy hálómező rajzolása 2. rétegben (feladat3.dwg)     |     |
| 2.1.5 Egy hálósor rajzolása oldalnézetben (feladat4.dwg)    |     |
| 2.1.6 Egy hálópozíció rajzolása (feladat5.dwg)              |     |
|                                                             |     |

| 2.1.7 Egy hajlított háló készítése (feladat6.dwg) |  |
|---------------------------------------------------|--|
| 2.1.7.1 A hajlított háló fektetése.               |  |
|                                                   |  |

# 

| 3.1 Alsó hálóvasalás készítése  | 3-1  |
|---------------------------------|------|
| 3.1.1 Helyiség 1                | 3-1  |
| 3.1.2 Helyiség 2                | 3-2  |
| 3.1.3 Helyiség 3                | 3-5  |
| 3.1.4 Helyiség 4                |      |
| 3.1.5 Helyiség 5                |      |
| 3.1.6 A kész födémvasalás       | 3-14 |
| 3.2 A lemezborda vasalása       | 3-14 |
| 3.2.1 Kengyel szerkesztése      |      |
| 3.2.1.1 Kengyel kivonata        |      |
| 3.2.1.2 Kengyel kiosztása       |      |
| 3.2.2 Hosszvasak szerkesztése   |      |
| 3.2.2.1 Hosszvasak szerkesztése |      |
| 3.2.2.2 Hosszvasak kiosztása    |      |
| 3.2.3 A kész bordavasalás       |      |
| 3.3 Tervpecsét készítése        | 3-21 |
| 3.4 Vaskimutatás készítése      | 3-22 |

I

# **1** Szerelt vasbetétek

# 1.1 Példa egy lemezborda vasalására (feladat1.dwg)

Első feladatként válasszunk egy lemezbordát, először a kengyelt és a hosszvasakat szerkesszük meg, majd ezeket osszuk ki a megfelelő nézetekben.

#### 1.1.1 Szerkesszünk két kengyelt a zsaluzási kontúrok segítségével

- Válasszuk a [Kivonatok] {Auszüge} parancsot.
- A megjelenő párbeszédablakban állítsuk be a paramétereket az ábra szerint. Tehát B1 hajlítási forma, 1 pozíció, 8 mm-es átmérő, és 3 cm-es betontakarás.

| 50FiCAD-B Kivonat                                                   |                                                                | ø ×                                  |
|---------------------------------------------------------------------|----------------------------------------------------------------|--------------------------------------|
| Stílus: RC_STANDARD 💌<br>Hajlítási forma: B1 💌<br>Acélminőség: 500S | Pozíció: 1 ▼ <<br>Átmérő [mm]: 8.0 ▼<br>Betontakarás [cm]: 3 ∓ | Információk<br>Betonminőség:<br>B 25 |
| 🕺 🖻 💻 🤶                                                             |                                                                | Bezár                                |

- Mutassunk először mint zsaluzási kontúrra a borda alsó vonalára, azaz kattintsunk a P1, majd P2 és P3 pontokra. Úgy kattintsunk, hogy a kontúr a jelölőnégyzet belsejébe kerüljön és a szálkereszt origója a bordakeresztmetszet belső felére essen. Így a betontakarás helyes irányba kerül kiszerkesztésre.
- Ezután a képernyőn továbbra is nyitott párbeszédablakban módosítsuk a betontakarás értékét 5 cm-re.
- Kattintsunk a rajzi területre.
- Mutassuk meg zsaluzási kontúrként a lemezborda felső kontúrját, tehát kattintsunk a P4 pontra
- Válasszunk négy metszett szárú kengyelt (azaz két kengyelt). Azt a határértéket, amelynél a program felajánlja, hogy két vagy három kengyel készüljön, a SOFICADB.INI fájlban állíthatjuk be.
- A következőkben meg kell mutatnunk a kengyelek kivonatainak, és pozíciójelzőinek beillesztési
  pontjait. Az első pont a kivonat beillesztési pontja, a második pont a pozíciójelző beillesztési pontja, a
  harmadik kérdésnél pedig meghatározhatjuk a pozíciófelirat irányát. Ezt a három műveletsort annyiszor
  kell egymás után elvégezni, ahány kengyelt készítünk. Jelen esetben kétszer. Tehát mutassuk meg a
  képernyőn a P5 és P6 pontokat, majd adjuk meg a felirat irányát (szögét), és ismételjük meg ugyanezt
  a P7 és P8 pontokkal is.

### <u>Metszet 1 – 1</u>

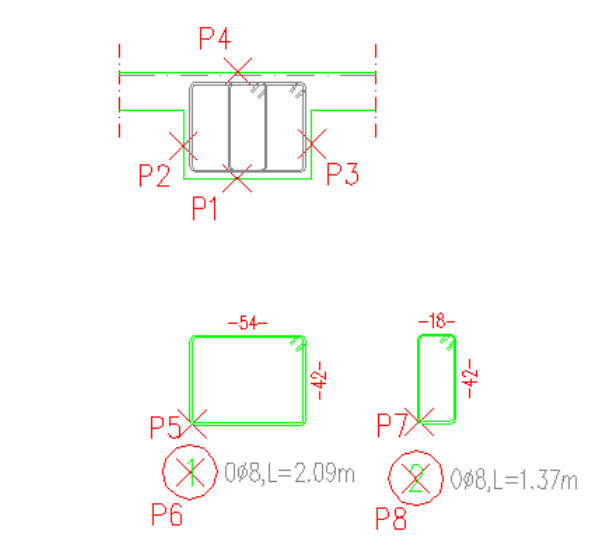

#### 1.1.2 Szerkesszünk hosszvasakat a zsaluzási kontúr segítségével

Először szerkesszük meg az alsó hosszvasat a zsaluzási kontúr segítségével.

- Válasszuk a [Kivonatok] {Auszüge} parancsot.
- A megjelenő párbeszédablakban állítsuk be a paramétereket az ábra szerint. Tehát A1 hajlítási forma, 3 pozíció, 16 mm-es átmérő, és 3 cm-es betontakarás.

| 50FiCAD-B Kivonat   |                        | ĭ<br>I<br>I<br>I<br>I<br>I<br>I<br>I<br>I<br>I<br>I<br>I<br>I<br>I<br>I<br>I<br>I<br>I<br>I<br>I |
|---------------------|------------------------|--------------------------------------------------------------------------------------------------|
|                     | Pozíció: 3 💌 🗸         | Információk —                                                                                    |
|                     |                        | Betonminőség:                                                                                    |
| Hajlitasi forma: A1 | Atmérő (mm): 16.0      | B 25                                                                                             |
| Acélminőség: 500S   | Betontakarás (cm): 3 📫 |                                                                                                  |
| 🛃 🖻 📃 ?             |                        | Bezár                                                                                            |

- Válasszuk a [Közép] {Mittig} opciót.
- Mutassunk a zsaluzási kontúrra a P9 pontra.
- A túlnyúlás értékét adjuk meg "0.2" m-nek.
- Ezután meg kell mutatnunk a hosszvas kivonatának, és pozíciójelzőjének beillesztési pontját. Az első pont a kivonat beillesztési pontja, a második pont a pozíciójelző beillesztési pontja, a harmadik kérdésnél pedig meghatározhatjuk a pozíciófelirat irányát. Tehát mutassuk meg a képernyőn a P10 és P11 pontokat, majd adjuk meg a felirat irányát (szögét).

Ezután következik a szerkezeti elem felső hosszvasának elkészítése, szintén a zsaluzási él segítségével.

- Válasszuk a [Kivonatok] {Auszüge} parancsot.
- A megjelenő párbeszédablakban állítsuk be a paramétereket az ábra szerint. Tehát A1 hajlítási forma, 4 pozíció, 20 mm-es átmérő, és 5 cm-es betontakarás.

| SOFiCAD-B Kivonat                        |                                       | Ø ×                                  |
|------------------------------------------|---------------------------------------|--------------------------------------|
| Stílus: RC_STANDARD  Hajlítási forma: A1 | Pozíció: 4 💌 <<br>Átmérő (mm): 20.0 💌 | Információk<br>Betonminőség:<br>B 25 |
| Acélminőség: 500S                        | Betontakarás (cm): 🖣 📑                | Bezár                                |

- Válasszuk a **[Közép]** {Mittig} opciót.
- Mutassunk a zsaluzási kontúrra a P12 pontra.
- A túlnyúlás értékét adjuk meg "0.8" m-nek.
- Ezután meg kell mutatnunk a hosszvas kivonatának, és pozíciójelzőjének beillesztési pontját. Az első pont a kivonat beillesztési pontja, a második pont a pozíciójelző beillesztési pontja, a harmadik

1-2

kérdésnél pedig meghatározhatjuk a pozíciófelirat irányát. Tehát mutassuk meg a képernyőn a P13 és P14 pontokat, majd adjuk meg a felirat irányát (szögét).

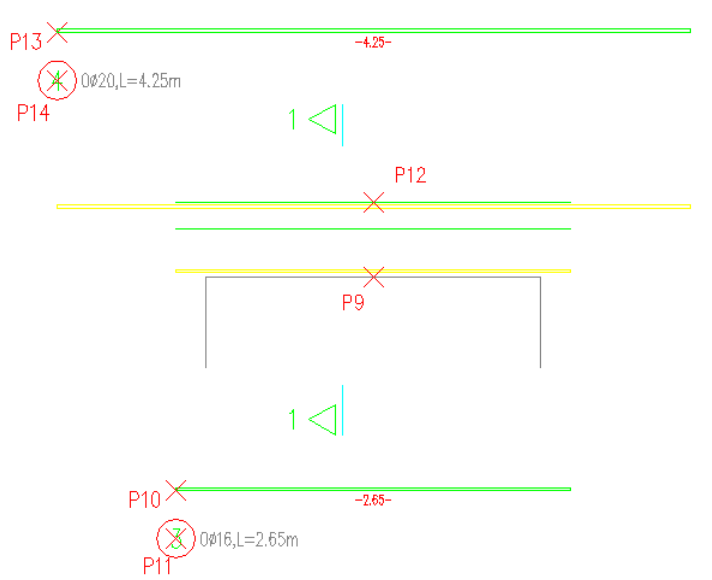

#### 1.1.3 Kengyelek kiosztása a bordában

A következőkben az 1és 2 pozíciójú kengyeleket fogjuk kiosztani a borda mentén.

1 pozíciójú kengyel lineárisan kerül kiosztásra, mégpedig szakaszolva.

- Válasszuk a [Kiosztások] {Verlegungen} parancsot.
- A megjelenő párbeszédablakban állítsuk be a paramétereket az ábra szerint. Tehát ábrázolás nyíl, 1 pozíció, és 3 cm-es betontakarás.

| SOFICAD-B K | (iosztás   |                    |       | <b>x</b>            |
|-------------|------------|--------------------|-------|---------------------|
| Stílus: RC_ | STANDARD 💌 | Átmérő [cm]:       | 8.0 💌 | Információk ———     |
| Ábrázolás:  | Nyíl 💌     | Darabszám:         | 6 📫   | Betonminőség: B 25  |
| Acélmin.    | 500S 💌     | Osztásköz [cm]:    | 10 📫  | Hajlítási forma: B1 |
| Pozíció:    | 1 <        | Betontakarás [cm]: | 3 🔹   |                     |
| Felirat:    | <b>•</b>   | Multiplikátor:     | 1 🔹   | as = 5.03 cm2/m     |
| 1           | ?          | • Nézet • Mets     | szet  | Bezár               |

- Válasszuk a parancssori opciók közül a [Kontúr] {Kante} opciót.
- Viszonyítási élnek válasszuk a bal oldali falvég kontúrját (P15 pontot), úgy, hogy a szálkereszt origója a kontúrtól jobbra essen.
- A vasbetétek helyzetét az imént megmutatott kontúrral párhuzamosan adjuk meg, tehát válasszuk a [Párhuzamos] {Parallel} opciót.
- Meg kell adnunk a kiosztási vonal irányát. Húzzuk el a szálkeresztet jobbra és gépeljük be a "0.5" métert.
- A nézetben ábrázolt vasbetétek hosszát is meg kell adnunk. A hossz első viszonyítási pontjául mutassuk meg a borda alsó kontúrját (P9), úgy hogy a szálkereszt origója a kontúr felett legyen.
- A párbeszédablakban módosítsuk a [Betontakarás] {Betondeckung} értékét "5" cm-re.
- Kattintsunk a rajzi területre.
- A vasbetétek végpontjainak megadásához kattintsunk a borda felső kontúrjára, a P12 pontra, úgy hogy a szálkereszt origója a kontúr alatt legyen.
- A párbeszédablak [Osztásköz] {Abstand} adatmezőjében állítsuk be az értéket "10" cm-re.
- Kattintsunk a rajzi területre.
- A kiosztási vonal helyét hagyjuk eredeti helyén. Ehhez kattintsunk a kiosztási vonalra.
- A kiosztási vonal folytatásához, a második szakasz elkészítéséhez válasszuk a [Tovább] {Weiter} opciót.
- A párbeszédablakban állítsuk át az [Osztásköz] {Abstand} értékét 10 cm-ről 20 cm-re.
- Kattintsunk a rajzi területre.

- A második kiosztás kezdőpontjához válasszuk a **[Pontok]** {Punkte} opciót és húzzuk a szálkeresztet jobbra, és adjunk meg "0.1" értéket.
- A második kiosztás végpontjához szintén húzzuk a szálkeresztet jobbra és adjunk meg "1" értéket.
- A párbeszédablakban állítsuk vissza a [Betontakarás] {Betondeckung} értékét "3" cm-re.
- A vasbetétek kezdőpontját szintén igazítsuk a korábban már megmutatott kontúrhoz, tehát kattintsunk a borda alsó kontúrjára (P9) úgy, hogy a szálkereszt origója a kontúr fölött legyen. Ekkor a második szakaszban kiosztott vasbetétek átveszik az első szakaszban kiosztott vasbetétek hosszát.
- A kiosztási vonal helyét hagyjuk eredeti helyén. Ehhez kattintsunk a rajzba a kiosztási vonal második szakaszára.
- A kiosztási vonal folytatásához, a harmadik szakasz elkészítéséhez válasszuk a [Tovább] {Weiter} opciót.
- A párbeszédablakban állítsuk át az [Osztásköz] {Abstand} értékét 20 cm-ről 10 cm-re.
- A harmadik kiosztás kezdőpontjához kattintsunk a jobb oldali falvég kontúrjára (P16), úgy hogy a szálkereszt origója balra legyen.
- A harmadik kiosztás végpontjának megadásához húzzuk el a szálkeresztet balra és adjunk meg "0.5" értéket.
- A vasbetétek kezdőpontját szintén igazítsuk a korábban már megmutatott kontúrhoz, tehát kattintsunk a borda alsó kontúrjára (P9) úgy, hogy a szálkereszt origója a kontúr fölött legyen. Ekkor a harmadik szakaszban kiosztott vasbetétek is átveszik az első szakaszban kiosztott vasbetétek hosszát.
- A kiosztási vonal helyét hagyjuk eredeti helyén. Ehhez kattintsunk a rajzba a kiosztási vonal harmadik szakaszára.
- Végezetül azt kell megadnunk, hogy hova kerüljön a kiosztási blokk. Válasszuk az [Oldalra] {Seitlich} opciót, melynek hatására a pozíciószámot, átmérőt, a vasbetétek darabszámát és osztásközét tartalmazó kiosztási blokk a kiosztási vonal jobb oldali végére kerül.

2 pozíciójú kengyel is lineárisan lesz kiosztva, de a zsaluzási kontúr segítségével és nem szakaszolva.

- Válasszuk a [Kiosztások] {Verlegungen} parancsot.
- A megjelenő párbeszédablakban állítsuk be a paramétereket az ábra szerint. Tehát ábrázolás nyíl, 2 pozíció, és 3 cm-es betontakarás.

| SOFICAD-B   | (iosztás |       |                    |     |          | X N                 |
|-------------|----------|-------|--------------------|-----|----------|---------------------|
| Stílus: RC_ | STANDA   | ARD 💌 | Átmérő [cm]:       | 8.0 | 7        | Információk ———     |
| Ábrázolás:  | Nyíl     | ▼     | Darabszám:         | 12  | ÷        | Betonminőség: B 25  |
| Acélmin.    | 500S     | 7     | Osztásköz [cm]:    | 20  | <u>+</u> | Hajlítási forma: B1 |
| Pozíció:    | 2        | <     | Betontakarás [cm]: | 3   | ÷        |                     |
| Felirat:    |          | •     | Multiplikátor:     | 1   | *        | as = 2.51 cm2/m     |
| 🐋 🔊         | ?        |       |                    | zet |          | Bezár               |

- Válasszuk a parancssori opciók közül a [Kontúr] {Kante} opciót.
- Viszonyítási élnek válasszuk a bal oldali falvég kontúrját (P15 pontot), úgy, hogy a szálkereszt origója a kontúrtól jobbra essen.
- A vasbetétek helyzetét az imént megmutatott kontúrral párhuzamosan adjuk meg, tehát válasszuk a [Párhuzamos] {Parallel} opciót.
- Meg kell adnunk a kiosztási vonal irányát. Kattintsunk a jobb oldali falvég kontúrjára (P16), úgy hogy a szálkereszt origója balra legyen.
- A nézetben ábrázolt vasbetétek hosszát is meg kell adnunk. A hossz első viszonyítási pontjául mutassuk meg a borda alsó kontúrját (P9), úgy hogy a szálkereszt origója a kontúr felett legyen.
- A párbeszédablakban módosítsuk a [Betontakarás] {Betondeckung} értékét "5" cm-re.
- Kattintsunk a rajzi területre.
- A vasbetétek végpontjainak megadásához kattintsunk a borda felső kontúrjára, a P12 pontra, úgy hogy a szálkereszt origója a kontúr alatt legyen.
- A párbeszédablak [Osztásköz] {Abstand} adatmezőjében állítsuk be az értéket "20" cm-re.
- Kattintsunk a rajzi területre.
- A kiosztási vonal helyét hagyjuk eredeti helyén. Ehhez kattintsunk a kiosztási vonalra.

Végezetül azt kell megadnunk, hogy hova kerüljön a kiosztási blokk. Válasszuk az [Oldalra] {Seitlich} opciót, melynek hatására a pozíciószámot, átmérőt, a vasbetétek darabszámát és osztásközét tartalmazó kiosztási blokk a kiosztási vonal jobb oldali végére kerül.

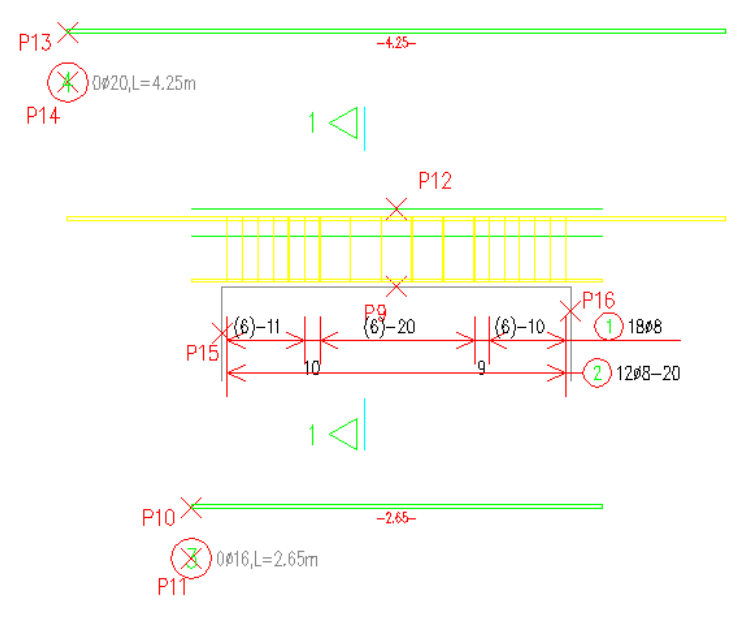

#### 1.1.4 A hosszvasak kiosztása a metszetben

- Válasszuk a [Kiosztások] {Verlegungen} parancsot.
- A megjelenő párbeszédablakban állítsuk be a paramétereket az ábra szerint. Tehát ábrázolás metszet, 3 pozíció, és 3 cm-es betontakarás.

<mark>يى</mark> م

| SOFICAD-B   | (iosztás   |                    |        | <u>a</u> ×          |
|-------------|------------|--------------------|--------|---------------------|
| Stílus: RC_ | STANDARD 💌 | Átmérő [cm]:       | 16.0 💌 | Információk ———     |
| Ábrázolás:  | Metszet 💌  | Darabszám:         | 12 📫   | Betonminőség: B 25  |
| Acélmin.    | 500S 💌     | Osztásköz [cm]:    | 20 🚊   | Hajlítási forma: A1 |
| Pozíció:    | 3 <        | Betontakarás (cm): | 3 ÷    |                     |
| Felirat:    | <b>•</b>   | Multiplikátor:     | 1 🔹    | as = 24.12 cm2      |
| 1           | ?          | 🖲 Nézet 🔿 Meta     | szet   | Bezár               |

- Válasszuk a parancssori opciók közül a [Szár vagy kontúr mutatása] {Schenkel oder Kante zeigen} opciót és mutassuk meg a P17 pontot, az 1 pozíciójú kengyelen.
- Az így megjelenő párbeszédablakban a betétek számát állítsuk "4"-re.

| SOFiCAD-B: Vasbetétek kiosztása    |                         | ×          |
|------------------------------------|-------------------------|------------|
| – Vasbetétek kiosztása             | - Információk           |            |
| Stilus: RC_STANDARD                | Anyag:                  | 500S       |
| Építési szakasz:                   | Átmérő (mm):            | 16.0       |
| Pozíció: 3 🗹                       | Hajlítási forma:        | A1         |
| Felirat:                           |                         |            |
| Multiplikátor: 1 🗧                 |                         |            |
| Kiosztási részhossz: 🚺 📃           |                         |            |
| Osztásköz (cm):                    |                         |            |
| Vasbetétek száma: 🛛 4 📑            |                         |            |
| Átfedés (cm):                      |                         |            |
| Meglévő as (cm2/m): 14.89          |                         |            |
| Meglévő As (cm2): 8.04             |                         |            |
| - Ábrázolás                        |                         |            |
| C Nézet Áb                         | rázolási mód: 🛛 Metsz   | et 💌       |
| 🖉 Metszet 🗖 2 metszett szár 🗖      | Egyedüli kiosztáskér    | nt         |
| Kitöltött vasbetétek 🏾 🖓           | ázolt hossz (m):        | 0.54 <     |
| Dbszám és átmérő ábrázolása Kic    | isztás szöge (*):       | 0 <        |
| Felirati blokk ábrázolása          | Zeoluzósi kontúr o kier | atéohor (  |
| 🔲 🗖 Kivonat nézetének ábrázolása — | zadiuzasi kuntur a kiut | sztásnuz t |
| Minden vasbetét                    | azitás: C Felui         | 🖲 Alul     |
| Elején: 2 🚍 Közepén: 2             | Végén:                  | 2 -        |
|                                    |                         |            |
|                                    | se                      | ougo       |

- Zárjuk be a párbeszédablakot az [OK] nyomógombra történő kattintással.
- A következőkben meg kell mutatnunk a metszetbeni hosszvas pozíciójelzőjének beillesztéséhez szükséges pontokat. Az első pont a pozíciójelző beillesztési pontja, a második kérdésnél a pozíciófelirat irányát és végül a harmadik kérdésnél a mutatók szétágazásának kezdetét határozhatjuk meg.
- Mozgassuk a metszetbeni vasbetéteket a megfelelő helyre, azaz a keskenyebb kengyel alsó sarkaira. Láthatjuk, hogy a pozíciójelző mutatói követik a vasbetétek mozgását.

A felső vasalás elhelyezése

- Válasszuk a [Kiosztások] {Verlegungen} parancsot.
- A megjelenő párbeszédablakban állítsuk be a paramétereket az ábra szerint. Tehát ábrázolás metszet, 4 pozíció, és 3 cm-es betontakarás.

| SOFICAD-B   | (iosztás   |                    |        | × §                 |
|-------------|------------|--------------------|--------|---------------------|
| Stílus: RC_ | STANDARD 💌 | Átmérő [cm]:       | 20.0 💌 | Információk ———     |
| Ábrázolás:  | Metszet 💌  | Darabszám:         | 4 🗧    | Betonminőség: B 25  |
| Acélmin.    | 500S 💌     | Osztásköz [cm]:    | 20 💌   | Hajlítási forma: A1 |
| Pozíció:    | 4 <        | Betontakarás (cm): | 3 ÷    |                     |
| Felirat:    | <b>•</b>   | Multiplikátor:     | 1 📫    | as = 12.56 cm2      |
| 1           | ?          | € Nézet C Metr     | szet   | Bezár               |

- Válasszuk a parancssori opciók közül a [Szár vagy kontúr mutatása] {Schenkel oder Kante zeigen} opciót és mutassuk meg a P18 pontot, az 1 pozíciójú kengyelen.
- Az így megjelenő párbeszédablakban a betétek számát állítsuk "4"-re.

| SOFiCAD-B: Vasbetétek kiosztása | >                                | < |
|---------------------------------|----------------------------------|---|
| – Vasbetétek kiosztása          | _ Információk                    |   |
| Stilus: RC_STANDARD             | Anyag: 500S                      |   |
| Építési szakasz:                | Átmérő (mm): 20.0                |   |
| Pozíció: 4                      | Hajlítási forma: A1              |   |
| Felirat:                        |                                  |   |
| Multiplikátor: 1 📑              |                                  |   |
| Kiosztási részhossz: 🧵 🔄        |                                  |   |
| Osztásköz (cm):                 |                                  |   |
| Vasbetétek száma: 🛛 🗧 🚍         |                                  |   |
| Átfedés (cm): 0                 |                                  |   |
| Meglévő as (cm2/m): 23.26       |                                  |   |
| Meglévő As (cm2): 12.56         |                                  |   |
| Ábrázolás                       | 1                                |   |
| C Nézet Ábr                     | rázolási mód: Metszet 🔽          |   |
| Metszet 2 metszett szár         | Egyedüli kiosztásként            |   |
| Dhszám és átmérő ábrázolása va  | rázolt hossz (m): U 🗹            |   |
| Felirati blokk ábrázolása       | isztas szoge ( ): U              |   |
| Kivonat nézetének ábrázolása —  | Zsaluzási kontúr a kiosztáshoz < |   |
| 🔽 Minden vasbetét               | azítás: 🔿 Felül 💿 Alul           |   |
| Elején: 2 🛫 Közepén: 2          | Végén: 2 👘                       |   |
|                                 |                                  |   |
| OK Még                          | se Súgó                          |   |

- Zárjuk be a párbeszédablakot az [OK] nyomógombra történő kattintással.
- A következőkben meg kell mutatnunk a metszetbeni hosszvas pozíciójelzőjének beillesztéséhez szükséges pontokat. Az első pont a pozíciójelző beillesztési pontja, a második kérdésnél a pozíciófelirat irányát és végül a harmadik kérdésnél a mutatók szétágazásának kezdetét határozhatjuk meg.
- Mozgassuk a metszetbeni vasbetéteket a megfelelő helyre, azaz a keskenyebb kengyel felső sarkaira. Láthatjuk, hogy a pozíciójelző mutatói követik a vasbetétek mozgását.

A feladat befejezésekor láthatjuk, hogy a darabszámok aktualizálódtak a kivonatokon.

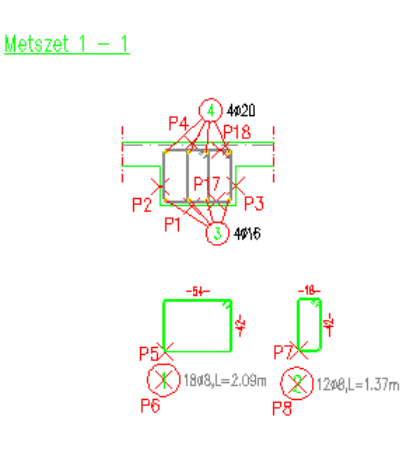

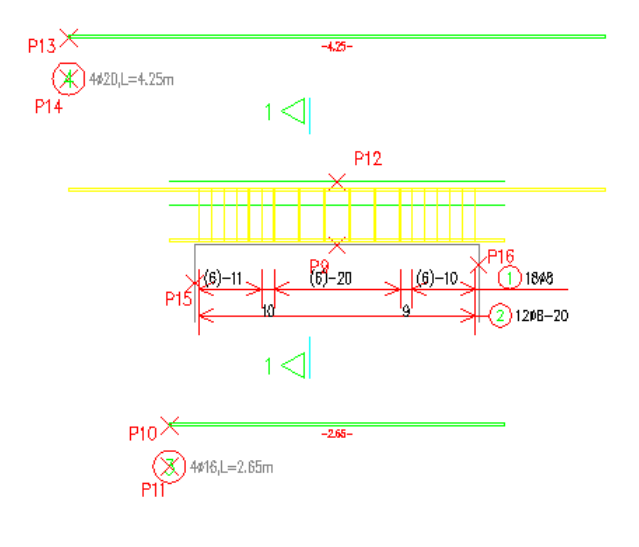

# 1.2 Körkeresztmetszetű oszlop vasalása (feladat2.dwg)

Második példaként nézzünk egy körkeresztmetszetű oszlopot, aminek vasalását csavarvonalú kengyelezéssel oldjuk meg. Az egyenes vasbetétek a következő emelet oszlopában folytatódnak tovább, ahol már körkengyelt alkalmazunk.

#### 1.2.1 Csavarvonalú kengyel szerkesztése és kiosztása

- Válasszuk a [Kivonatok] {Auszüge} parancsot.
- A megjelenő párbeszédablakban állítsuk be a paramétereket az ábra szerint. Tehát E1 hajlítási forma, 1 pozíció, 8 mm-es átmérő, és 3 cm-es betontakarás.

| SOFiCAD-B Kivonat     |                      | ø ×         |
|-----------------------|----------------------|-------------|
| Stilus: RC-HANDBUCH   | Pozíció: 1 💌         | Információk |
| Hajlítási forma: E1 💽 | Átmérő (mm): 8.0     | B 25        |
| Acélminőség: 500S     | Betontakarás (cm): 3 | ÷           |
| 🕺 🗠 👜 🤶               |                      | Bezár       |

- Válasszuk a [Zsaluzási kontúr] {Schalkante} opciót.
- Mutassuk meg a Metszet 1-1 körét. Kattintsunk a P1 pontra.
- A spirálozandó szakasz hosszát mutassuk meg az oszlop kontúrjának segítségével. Kattintsunk a P2 pontra. A szálkereszt origója az oszlop belsejében legyen.
- A megjelenő párbeszédablakban állítsuk be az itt látható ábra szerinti értékeket.

| OFICAD - Pr Coowar                         | wonalú kon    |                        |  |  |
|--------------------------------------------|---------------|------------------------|--|--|
| UFICAD-D: CSd¥dr                           | YUNAIU KEI    |                        |  |  |
| Vasbetét                                   |               | – Csavarvonalú kengyel |  |  |
| Stilus: RC-HANDB                           | UCH 🔻         | Teljes hossz (m): 2.34 |  |  |
| Pozíció:                                   | 1             | Átmérő (m): 0.43       |  |  |
| Multiplikátor:                             | 1 📑           | Felül                  |  |  |
| Max. hossz (m):                            | 18            | Szakaszhossz (m): 0.5  |  |  |
| - Információk                              |               | Menetemelk. (m): 0.1   |  |  |
| Átmérő (mm):                               | 8.00          | - Középen              |  |  |
| Anyag:                                     | 500S          | Szakaszhossz (m): 1.34 |  |  |
| Összhossz (m):                             | 24.22         | Menetemelk. (m): 0.2   |  |  |
| 🔽 Egyedüli mér                             | retek mutatás | a <sub>E</sub> Alul    |  |  |
| ▼ Összméret mutatása Szakaszhossz (m): 0.5 |               |                        |  |  |
| Elhelyezési mód Menetemelk. (m): 0.1       |               |                        |  |  |
| OK Mégse Súgó                              |               |                        |  |  |

- Zárjuk be a párbeszédablakot az [OK] nyomógombra történő kattintással.
- A párbeszédablak bezárása után egy figyelmeztetés jelenik meg. A feltett kérdésre válasszuk az [Igen]
   {Ja} nyomógombot (ha a [Nem] {Nein}-et választjuk a parancs végrehajtása megszakad).

| SOFICAD- | basic functions 🔀                                                                                      |
|----------|----------------------------------------------------------------------------------------------------|
| ?        | A csavarvonalú kengyel összhossza nagyobb mint a maximális vasbetéthossz!<br>Ennek ellenére folytatja? |
|          | Igen Nem                                                                                               |

 A következőkben meg kell mutatnunk a kengyel kivonatának, és pozíciójelzőjének beillesztési pontját. Az első pont a kivonat beillesztési pontja, a második pont a pozíciójelző beillesztési pontja, a harmadik kérdésnél pedig meghatározhatjuk a pozíciófelirat irányát.

A csavarvonalú kengyel kiosztása, azaz darabszámmal történő ellátása az [Egyedi kiosztás] {Einzelne Stabstahlverlegung} paranccsal készíthető el.

- Válasszuk a [Kiosztások] {Verlegungen} parancsot.
- A megjelenő párbeszédablakban állítsuk be a paramétereket az ábra szerint. Tehát ábrázolás mutató, 1 pozíció, 1 darabszám.

1-8

| SOFICAD-B   | Kiosztás   |                    |       | a x                 |
|-------------|------------|--------------------|-------|---------------------|
| Stílus: RC- | HANDBUCH 💌 | Átmérő [cm]:       | 8.0 💌 | Információk         |
| Ábrázolás:  | Mutató 💌   | Darabszám:         | 1 📫   | Betonminőség: B 25  |
| Acélmin.    | 500S 💌     | Osztásköz [cm]:    | 20 📫  | Hajlítási forma: E1 |
| Pozíció:    | 1 <        | Betontakarás [cm]: | 3 📩   |                     |
| Felirat:    | <b>_</b>   | Multiplikátor:     | 1 🚦   | as = 0.50 cm2       |
| 💉 🕥         | ?          | 🖲 Nézet 🔿 Met      | szet  | Bezár               |

- Adjuk meg kiosztási blokk beillesztési pontját (P3), majd a mutató végpontját (P4).
- Majd az ENTER billentyű lenyomásával fejezzük be a parancsot.

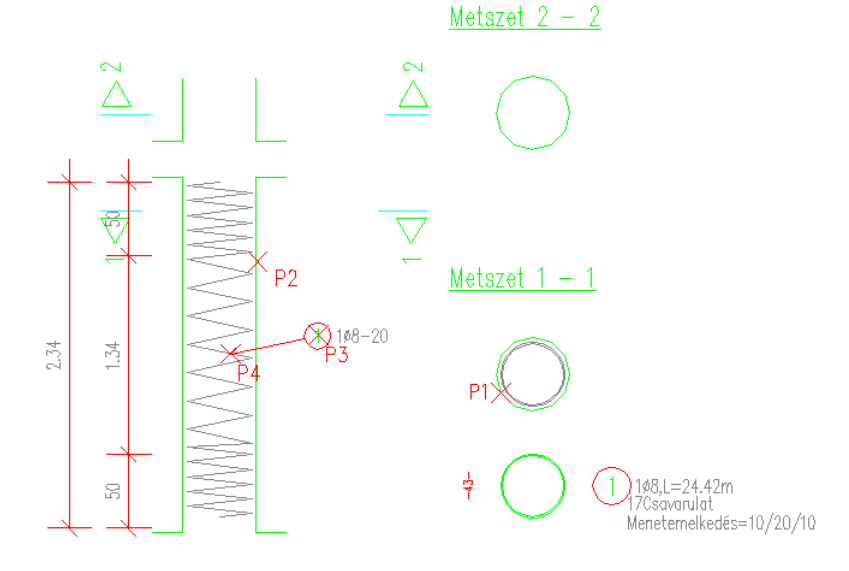

#### 1.2.2 Hosszvasak szerkesztése

- Válasszuk a [Kivonatok] {Auszüge} parancsot.
- A megjelenő párbeszédablakban állítsuk be a paramétereket az ábra szerint. Tehát C2 (oszlop) {C2 Stütze} hajlítási forma, 2 pozíció, 12 mm-es átmérő, és 3 cm-es betontakarás.

| 50FiCAD-B Kivonat             |                        | ø ×           |
|-------------------------------|------------------------|---------------|
|                               | Pozíció: 2             | Információk — |
|                               |                        | Betonminőség: |
| Hajlítási forma: C2 (oszlot 💌 | Atmérő (mm): 12.0      | B 25          |
| Acélminőség: 500S             | Betontakarás (cm): 🕄 📑 |               |
| 🛃 🖻 📃 ?                       |                        | Bezár         |

- Válasszuk a [Kontúr] {Kante} opciót.
- Mutassuk meg az oszlop bal oldali kontúrját (P5).
- A szár hosszát határozzuk meg a megmutatott kontúr hosszával, ezért nyomjuk le kétszer az ENTER billentyűt.
- Azt, hogy a ferde szakasz meddig tartson a födém felső kontúrjával határozzuk meg (P6).
- A könyökméret adjuk meg értékkel, legyen "0.03" m.
- A ferde szakasz hosszát a födém alsó kontúrjával határozzuk meg (P7).
- Az utolsó egyenes szár hosszát adjuk meg értékkel, legyen "0.8" m.
- Ezután meg kell mutatnunk a vasbetét kivonatának, és pozíciójelzőjének beillesztési pontját. Az első
  pont a kivonat beillesztési pontja, a második pont a pozíciójelző beillesztési pontja, a harmadik
  kérdésnél pedig meghatározhatjuk a pozíciófelirat irányát.
- Ezután készítsük el a hosszvas zsaluzati kontúrban található kivonatának tükrözött másolatát az AutoCAD "Tükröz" parancsának segítségével. Válasszuk a "Tükröz" parancsot, majd jelöljük meg a tükrözendő hosszvasat. A tükrözési tengelyt az alsó vízszintes egyenes felezőpontjából indítsuk az ORTHO mód aktiválásával pedig határozzuk meg a tükrözési tengely második pontját. Ezután pedig NE kérjük a forrásobjektum törlését.

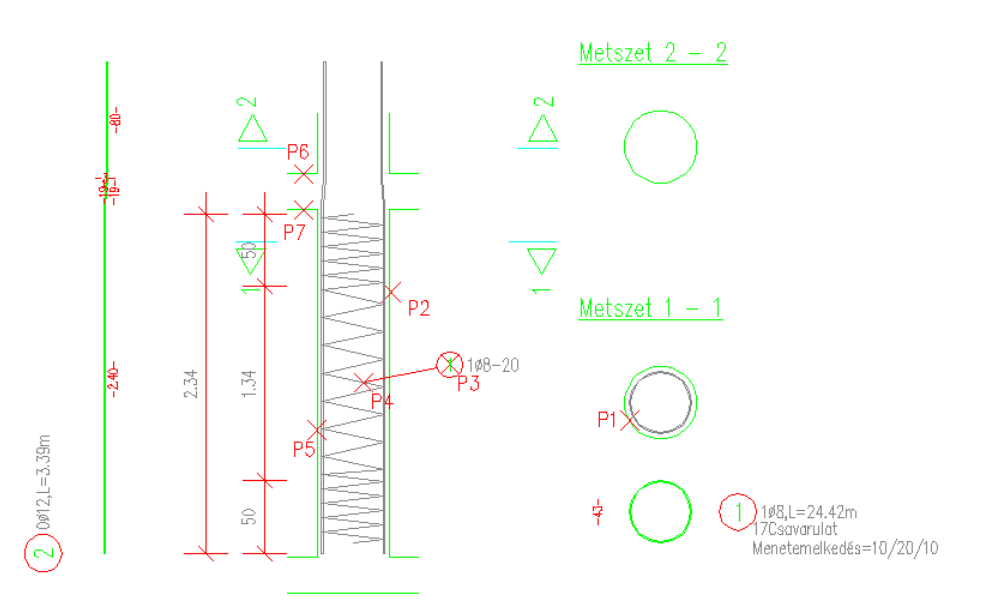

#### 1.2.3 A hosszvasak kiosztása a metszetben

- Válasszuk a [Kiosztások] {Verlegungen} parancsot.
- A megjelenő párbeszédablakban állítsuk be a paramétereket az ábra szerint. Tehát ábrázolás metszet, 2 pozíció, és 3 cm-es betontakarás.

| SOFICAD-B  | Kiosztás   |                    |        | <b>x</b>            |
|------------|------------|--------------------|--------|---------------------|
| Stílus: RC | STANDARD 💌 | Átmérő [cm]:       | 16.0 💌 | Információk         |
| Ábrázolás: | Metszet 💌  | Darabszám:         | 12 🗧   | Betonminőség: B 25  |
| Acélmin.   | 500S 💌     | Osztásköz [cm]:    | 20 🗧   | Hajlítási forma: A1 |
| Pozíció:   | 3 <        | Betontakarás [cm]: | 3 🗧    |                     |
| Felirat:   | <b>•</b>   | Multiplikátor:     | 1 📫    | as = 24.12 cm2      |
| 🐋 🗠        | ?          | 🖲 Nézet 🔿 Mets     | szet   | Bezár               |

- Válasszuk a parancssori opciók közül a **[Szár vagy kontúr mutatása]** {Schenkel oder Kante zeigen} opciót és mutassuk meg a P8 pontot az 1 pozíciójú kengyelen.
- Az így megjelenő párbeszédablakban a betétek számát állítsuk "8"-ra.

| SOFiCAD-B: Vasbetétek kiosztása                                | ×                                |
|----------------------------------------------------------------|----------------------------------|
| Vasbetétek kiosztása                                           | - Információk                    |
| Stílus: RC_STANDARD 💌                                          | Anyag: 500S                      |
| Építési szakasz:                                               | Átmérő (mm): 12.0                |
| Pozíció: 2                                                     | Hajlítási forma: C2              |
| Felirat:                                                       |                                  |
| Multiplikátor: 1 🛨                                             |                                  |
| Kiosztási részhossz: 📔 🔄                                       |                                  |
| Osztásköz (cm):                                                |                                  |
| Vasbetétek száma: 🛛 🗧 🛨                                        | 1 1                              |
| Átfedés (cm): 0                                                |                                  |
| Meglévő as (cm2/m): 6.95                                       |                                  |
| Meglévő As (cm2): 9.04                                         |                                  |
| Ábrázolás                                                      |                                  |
| O Nézet Áb                                                     | rázolási mód: Metszet 💌          |
| Metszet 📘 2 metszett szár                                      | Egyedüli kiosztásként            |
| IM Ritoltott vasbetetek △B     Dhszám és átmárő ábrázolása /// | rázolt hossz (m): U 🗹            |
| Felirati blokk ábrázolása                                      | isztás szoge (*): 🛛 🚺            |
| Kivonat nézetének ábrázolása —                                 | Zsaluzási kontúr a kiosztáshoz < |
| Igi<br>Igi Minden vasbetét                                     | azítás: 🔿 Felül 💿 Alul           |
| Elején: 2 🚔 Közepén: 2                                         | Végén: 2 🛫                       |
| OK Még                                                         | se Súgó                          |

- Zárjuk be a párbeszédablakot az [OK] nyomógombra történő kattintással.
- A következőkben meg kell mutatnunk a metszetbeni hosszvasak pozíciójelzőjének beillesztéséhez szükséges pontokat. Az első pont a pozíciójelző beillesztési pontja, a második kérdésnél a pozíciófelirat irányát és végül a harmadik kérdésnél a mutatók szétágazásának kezdetét határozhatjuk meg.
- A pozíciójelző feleslegesnek vélt mutatóit kapcsoljuk ki. Ehhez jelöljük meg a kikapcsolandó mutatókat, majd nyomjuk meg a jobb egérgombot, az ekkor megjelenő jobb-gomb menüből válasszuk a [Mutató kikapcsolása] {Zeiger ausschalten} menüpontot.

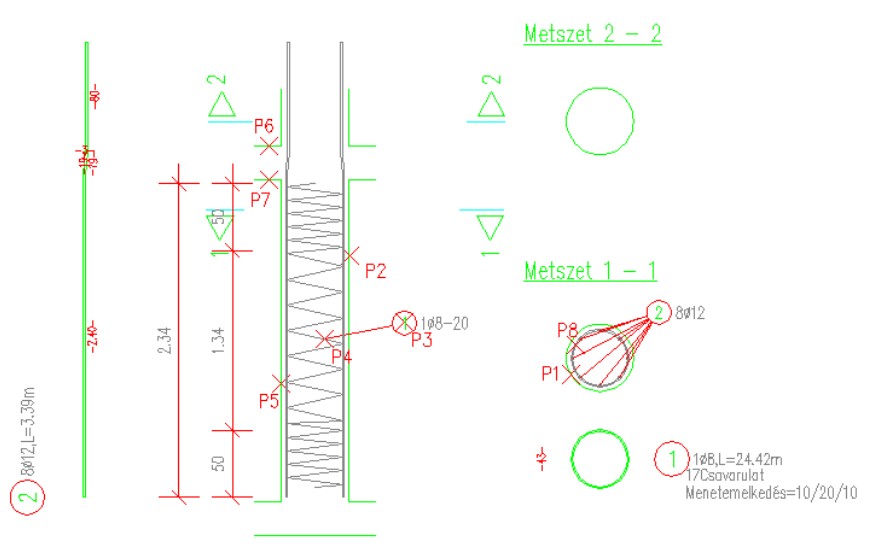

#### 1.2.4 Kör alakú kengyel szerkesztése és elhelyezése

- Válasszuk a [Kivonatok] {Auszüge} parancsot.
- A megjelenő párbeszédablakban állítsuk be a paramétereket az ábra szerint. Tehát E3 hajlítási forma, 3 pozíció, 6 mm-es átmérő, és 6 cm-es betontakarás.

| SOFiCAD-B Kivonat     |                      | <u>a</u> ×    |
|-----------------------|----------------------|---------------|
| Stílus: RC-HANDBUCH 💌 | Pozíció: 3           | Betonminőség: |
| Acélminőség: 500S     | Betontakarás (cm): 6 | B 25          |
| 🗾 🖻 📃 🙎               |                      | Bezár         |

- Válasszuk a [Zsaluzási kontúr] {Schalkante} opciót.
- Mutassuk meg a Metszet 2-2 körét. Kattintsunk a P9 pontra.
- Az átfedés hossza legyen "0.4" m.
- A következőkben meg kell mutatnunk a kengyel kivonatának, és pozíciójelzőjének beillesztési pontját. Az első pont a kivonat beillesztési pontja, a második pont a pozíciójelző beillesztési pontja, a harmadik kérdésnél pedig meghatározhatjuk a pozíciófelirat irányát.

#### 1.2.5 A kör alakú kengyel lineáris kiosztása

Válasszuk a [Kiosztások] {Verlegungen} parancsot.

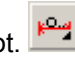

 A megjelenő párbeszédablakban állítsuk be a paramétereket az ábra szerint. Tehát ábrázolás nyíl, 3 pozíció, és 6 cm-es betontakarás.

| SOFICAD-B K  | liosztás   |                    |       |                     |
|--------------|------------|--------------------|-------|---------------------|
| Stílus: RC-ł | HANDBUCH 💌 | Átmérő [cm]:       | 6.0 💌 | Információk ———     |
| Ábrázolás:   | Nyíl 💌     | Darabszám:         | 4 📫   | Betonminőség: B 25  |
| Acélmin.     | 500S 💌     | Osztásköz [cm]:    | 20 ÷  | Hajlítási forma: E3 |
| Pozíció:     | 3 <        | Betontakarás (cm): | 6 📫   |                     |
| Felirat:     | <b>•</b>   | Multiplikátor:     | 1 🗧   | as = 1.41 cm2/m     |
| 1            | ?          | Nézet C Mete       | szet  | Bezár               |

Válasszuk a parancssori opciók közül a [Kontúr] {Kante} opciót.

- Viszonyítási élnek válasszuk a födém felső kontúrját (P10 pontot) úgy, hogy a szálkereszt origója a kontúrtól felfelé legyen.
- A vasbetétek helyzetét az imént megmutatott kontúrral párhuzamosan adjuk meg, tehát válasszuk a [Párhuzamos] {Parallel} opciót.
- Meg kell adnunk a kiosztási vonal irányát. Húzzuk el a szálkeresztet felfelé és gépeljük be a "0.6" métert.
- A nézetben ábrázolt vasbetétek hosszát is meg kell adnunk. A hossz első viszonyítási pontjául mutassuk meg a felső oszlop jobb oldali kontúrját (P11), úgy hogy a szálkereszt origója az oszlop belsejébe essen.
- A vasbetétek végpontjainak megadásához kattintsunk a felső oszlop bal oldali kontúrjára, a P12 pontra, úgy hogy a szálkereszt origója az oszlop belsejébe legyen.
- A párbeszédablak [Darabszám] {Anzahl} adatmezőjében állítsuk be az értéket "3" db-ra.
- Végezetül azt kell megadnunk, hogy hova kerüljön a kiosztási blokk. Válasszuk az [Oldalra] {Seitlich} opciót, melynek hatására a pozíciószámot, átmérőt, a vasbetétek darabszámát és osztásközét tartalmazó kiosztási blokk a kiosztási vonal jobb oldali végére kerül.
- Ha azt akarjuk, hogy a második metszetben is megjelenjenek a vasbetétek, de ezek darabszámát nem kívánjuk megjeleníteni a vaskimutatásban.
- Válasszuk a [Kiosztások] {Verlegungen} parancsot.
- A megjelenő párbeszédablakban állítsuk be a paramétereket az ábra szerint. Tehát ábrázolás metszet, 2 pozíció, és 6 cm-es betontakarás.

| SOFICAD-B   | Kiosztás   |                    |        | <u>×</u> ک          |
|-------------|------------|--------------------|--------|---------------------|
| Stílus: RC- | HANDBUCH 💌 | Átmérő [cm]:       | 12.0 💌 | Információk ———     |
| Ábrázolás:  | Metszet 💌  | Darabszám:         | 8 🗧    | Betonminőség: B 25  |
| Acélmin.    | 500S 🔽     | Osztásköz [cm]:    | 30.5 🛫 | Hajlítási forma: C2 |
| Pozíció:    | 2 <        | Betontakarás (cm): | 6 🗧    |                     |
| Felirat:    | •          | Multiplikátor:     | 1 📫    | as = 9.04 cm2       |
| 1           | ?          | 🖸 Nézet 🔘 Mets     | szet   | Bezár               |

- Válasszuk a parancssori opciók közül a [Szár vagy kontúr mutatása] {Schenkel oder Kante zeigen} opciót és mutassuk meg a P13 pontot a 3 pozíciójú kengyelen.
- Az így megjelenő párbeszédablakban a betétek számát állítsuk "8"-ra, a multiplikátor értéke pedig legyen "0".

| SOFiCAD-B: Vasbetétek kiosztása | ×                                |
|---------------------------------|----------------------------------|
| Vasbetétek kiosztása            | Információk                      |
| Stílus: RC-HANDBUCH             | Anyag: 500S                      |
| Építési szakasz: 💽 💌            | Átmérő (mm): 12.0                |
| Pozíció: 2                      | Hajlítási forma: C2              |
| Felirat:                        |                                  |
| Multiplikátor: 0 🛨              |                                  |
| Kiosztási részhossz: 👖 🔄        |                                  |
| Osztásköz (cm):                 |                                  |
| Vasbetétek száma: 8 🛨           | 1                                |
| Átfedés (cm):                   |                                  |
| Meglévő as (cm2/m): 7.65        |                                  |
| Meglévő As (cm2): 9.04          |                                  |
| Ábrázolás                       |                                  |
| C Nézet Ábr.                    | ázolási mód: 🛛 Metszet 🔄 💌       |
| Metszet      2 metszett szár    | Egyedüli kiosztásként            |
| ✓ Nitoitott vaspetetek Abr.     | ázolt hossz (m): U 🗹             |
| Felirati blokk ábrázolása       | sztas szoge (†): U 🗹             |
| Kivonat nézetének ábrázolása    | Zsaluzási kontúr a kiosztáshoz < |
| Iga 🔽 Minden vasbetét           | zítás: 🔿 Felül 💿 Alul            |
| Elején: 2 🚍 Közepén: 2          | Végén: 2 👳                       |
| OK Még                          | se Súgó                          |

• Zárjuk be a párbeszédablakot az [OK] nyomógombra történő kattintással.

- A következőkben meg kell mutatnunk a metszetbeni hosszvasak pozíciójelzőjének beillesztéséhez szükséges pontokat. Az első pont a pozíciójelző beillesztési pontja, a második kérdésnél a pozíciófelirat irányát és végül a harmadik kérdésnél a mutatók szétágazásának kezdetét határozhatjuk meg.
- Láthatjuk, hogy a kiosztási pozíció bal felső sarkában "0\*" szerepel, ami azt jelenti, hogy ez a kiosztás nem számít bele a pozíció darabszámába.

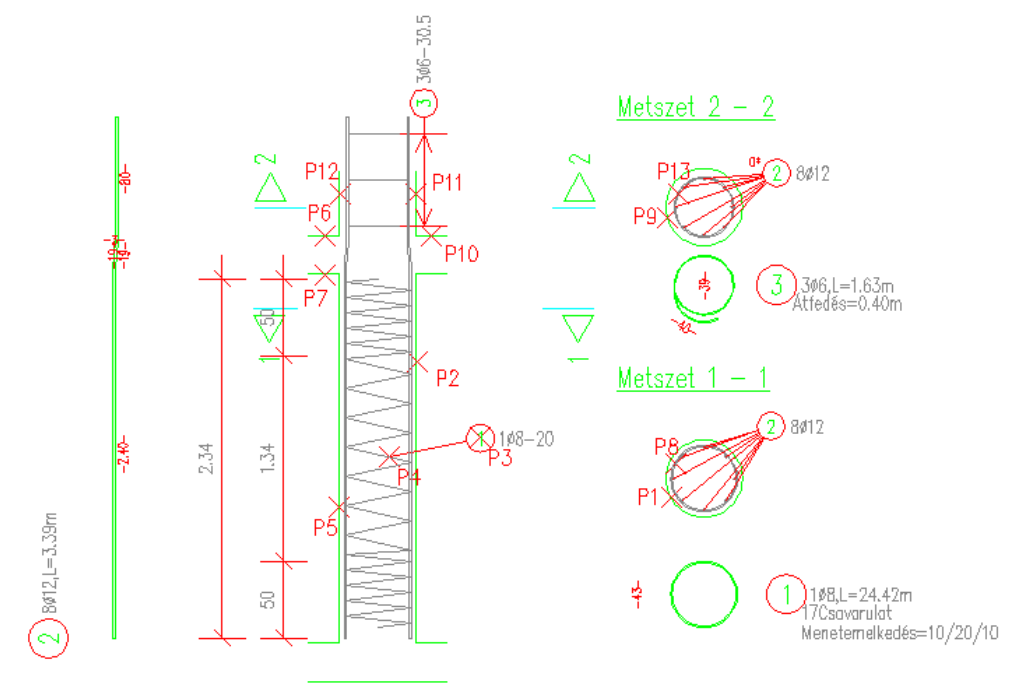

# 2 Hegesztett hálók

A következő példákban az alábbi alaprajzot használjuk fel (feladat3.dwg):

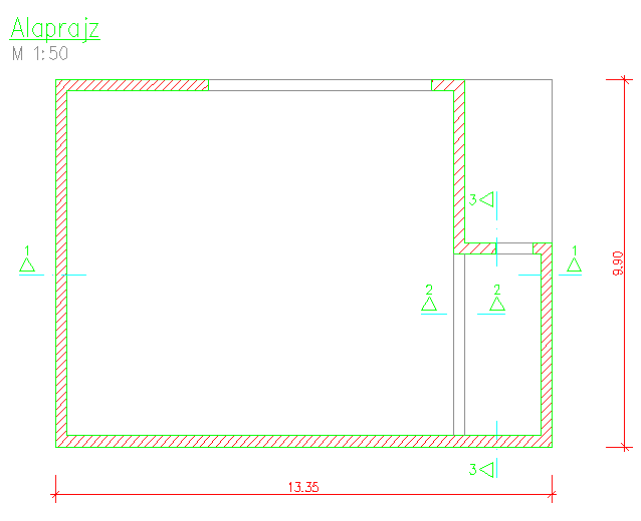

- 2.1.1 Egy egyedüli háló rajzolása főnézetben (feladat3.dwg)
  - Válasszuk az [Egyedüli háló] {Einzelmatte} parancsot.
  - A parancs kiadása után megjelenik a [Hálók definiálása] {Eingabe von Matten} párbeszédablak:

Ø.

| 50FiCAD-B Hálók: Hálók definiá | ilása             | ×                           |
|--------------------------------|-------------------|-----------------------------|
| Hálómező                       |                   |                             |
| Hálóstílus: STANDARD           | Vasalási helyzet: | Mezőábrázolás:              |
| Építési szakasz: 📃 🖃           | Főnézet           | Egységként<br>Egységi hálák |
| Típus: Q443 💌                  | C Oldainézet      | S Egyeduli Halok            |
| Anyag: 500M                    | C Hossz           | Fektetési mód               |
| Hossz (m): 5                   | Kétoldali         |                             |
| Szélesség 2.15                 | C Hálópozíció     | Darabszám: 1                |
| Egyedüli hálók                 |                   |                             |
| Választ <                      |                   |                             |
| Pozíció: 1                     | Felirat tartalr   | na:                         |
| Típus: Q443 💌                  | C Pozíc           | sió, Típus, Méret           |
| Felirat: alsó                  | C Pozic           | ció, l'ipus                 |
| Multiplikátor: 1 📑             | 🗖 🗖 Vasbeté       | tek ábrázolása              |
|                                |                   |                             |
| Hajlított hálók                |                   |                             |
| Nézet kiválasztása <           | Hossz (m):        |                             |
|                                | 520g ( ):         |                             |
| OK Mégse                       | Alkalmaz          | Súgó                        |

- A háló típusához válasszuk a "Q443"-at.
- A háló hosszát állítsuk be "5"m-re.
- A [Felirat] {Text} választólistájából jelöljük ki az [alsó] {unten} bejegyzést.
- A [Vasalási helyzet] {Bewehrungslage}-nél jelöljük meg a [Főnézet] {Hauptansicht} rádiógombot.
- Zárjuk be a párbeszédablakot az [OK] nyomógombra történő kattintással.
- Adjuk meg az egyedüli háló beillesztési pontját, kattintsunk a P1 pontra.
- Adjuk meg az elforgatás értékét "90"°-ra.

• Fejezzük be a parancsot az ENTER billentyű kétszeri lenyomásával.

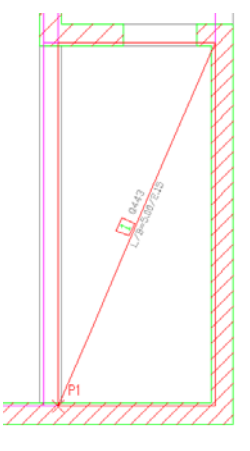

#### 2.1.2 Egy hálómező rajzolása főnézetben (feladat3.dwg)

- Válasszuk a [Hálómező] {Allgemeine Matte} parancsot.
- A parancs kiadása után megjelenik a [Hálók definiálása] {Eingabe von Matten} párbeszédablak:

| SOFiCAD-B Hálók: Hálók definiál | ása                    | ×                                  |
|---------------------------------|------------------------|------------------------------------|
| _ Hálómező                      |                        |                                    |
| Hálóstílus: STANDABD            | Vasalási helyzet:      | Mezőábrázolás:                     |
| Építési szakasz:                | Főnézet                | C Egységként                       |
| Típus: Q443 💌                   | C 2. réteg             | <ul> <li>Egyedüli hálók</li> </ul> |
| Anyag: 500M                     | C Hossz                | Folktokési méd                     |
| Hossz (m): 6                    | C Kereszt              | Pektetesi mou                      |
| Szélesség 2.15                  | C Hálópozíció          | Darabszám: 1                       |
| Eqyedüli hálók                  |                        |                                    |
| Választ <                       |                        |                                    |
|                                 | <b>- - - - - - - -</b> |                                    |
|                                 | Felirat tartali        | na:<br>Diá Típus Márat             |
| Típus: Q443 🔽                   | O Pozí                 | ció, Típus                         |
| Felirat: alsó 💌                 | C Pozí                 | sió                                |
| Multiplikátor: 1 芸              | 🗖 Vasbetá              | tek ábrázolása                     |
| ∟<br>⊢ Hajlított hálók          |                        |                                    |
| Million I. S. Maran Kana a      | Hossz (m):             |                                    |
| INEZET KIVAIASZTASA K           | Szög (*):              |                                    |
| OK Mégse                        | Alkalmaz               | Súgó                               |

- A háló típusához válasszuk a "Q443"-at.
- A [Felirat] {Text} választólistájából jelöljük ki az [alsó] {unten} bejegyzést.
- A [Vasalási helyzet] {Bewehrungslage}-nél jelöljük meg a [Főnézet] {Hauptansicht} rádiógombot.
- Válasszuk a [Mezőábrázolás] {Felddarstellung}-nál az [Egyedüli hálók] {Einzelmatten} rádiógombot.
- Zárjuk be a párbeszédablakot az [OK] nyomógombra történő kattintással.
- Adjuk meg a hálómező egyik sarokpontját és kattintsunk a P1 pontra.
- Adjuk meg a hálómező második sarokpontját és kattintsunk a P2 pontra.
- Adjuk meg a hálómező harmadik sarokpontját és kattintsunk a P3 pontra.
- Ezt követően a [Fektetési mód] {Verlegeart} párbeszédablak jelenik meg a képernyőn.

| SOFiCAD-B: Fektetési mód                                                                                                    |                                                                                                 |                                  | ×    |
|----------------------------------------------------------------------------------------------------|-------------------------------------------------------------------------------------------------|----------------------------------|------|
| Hálófektetés típusa:                                                                                                    |                                                                                                 |                                  | 77   |
| (• ×                                                                                                    |                                                                                                 |                                  | #1   |
| ΩY                                                                                                    |                                                                                                 | 1777                             | 7    |
| X Y                                                                                                    |                                                                                                 | <u> </u>                         |      |
| Átfedés (cm) 50                                                                                                    |                                                                                                 |                                  |      |
| Fektetési módok:                                                                                                    |                                                                                                 |                                  |      |
| (0.10m Fedetlen) 6 Háló 0.5<br>6 Háló 0.50m Átfedési hoss<br>7 Háló 0.76m Átfedési hoss<br>6+1/2 Háló 0.58m Átfedési<br>1/2+6 Háló 0.58m Átfedési<br>1/2+6+1/2 Háló 0.65m Átfe | i0m Átfedési hossz<br>z (0.10m Fedetlen)<br>z, Figyelem: Négys<br>hossz<br>hossz<br>edési hossz | zeres átfedés!                   |      |
| 172+5 Háló + 1 Maradék há<br>1 Maradék háló (1.68m) + 1                                                                                                    | aló (1.68m) - 0.50m<br>5+172 Háló 0.50m                                                         | Attedési hossz<br>Átfedési hossz |      |
|                                                                                                    |                                                                                                 |                                  |      |
|                                                                                                    |                                                                                                 |                                  |      |
|                                                                                                    |                                                                                                 | [                                |      |
|                                                                                                    | OK                                                                                              | Mégse                            | Súgó |

- Válasszuk ki a [½ + 5 Háló + 1 Maradék háló (1.68m) 0.50m Átfedési hossz] {½ + 5 Matten + 1 Passmatte (1.68m) mit 0.50m Übergreifungslänge} bejegyzést.
- Váltsunk át az **[Y]** fülre vagy kattintsunk az **[OK]** nyomógombra, hogy a másik irányban is beállítsuk a hálófektetést.

| SOFiCAD-B: Fekt                                                                                                    | etési mód                                              |                                          | ×             |
|----------------------------------------------------------------------------------------------------|--------------------------------------------------------|------------------------------------------|---------------|
| Hálófektetés típu                                                                                                    | sa:                                                    |                                          | 17            |
| ОX                                                                                                    |                                                        |                                          | ₩             |
| θY                                                                                                    |                                                        | 17 17                                    | ₽ I           |
| X Y                                                                                                    |                                                        | <u>K N N</u>                             | <u>а</u>      |
| Átfedés (cm)                                                                                                    | <u>.</u>                                               |                                          |               |
| Fektetési módoł                                                                                                    | с —                                                    |                                          |               |
| (3.40m Fedetle                                                                                                    | n) 1 Háló<br>Fedetlen)                                 |                                          |               |
| 2 Háló 2.60m A                                                                                                    | atfedési hossz, Figyelem: Ne                           | égyszeres átfedés!                       |               |
| 2+172 Halo 2.8<br>172+2 Háló 2.8                                                                                                    | Om Atfedési hossz<br>Om Átfedési hossz                 |                                          |               |
| 1/2+1+1/2 Há                                                                                                    | ó 1.30m Átfedési hossz                                 | hunder harre                             |               |
| 1 Maradék hál                                                                                                    | á (3.90m) + 1 Háló 0.50m Á                             | tfedési hossz                            |               |
| 1 Maradék hál                                                                                                    | ó (2.20m) + 1 Háló + 1 Mara                            | adék háló (2.20m) 0.50                   | )m Átfedési h |
| 1/2+1 Háló + 1<br>1 Maradék bál                                                                                                    | Maradék háló (1.40m) 0.5<br>5 (1.40m) + 1+1/2 Háló 0 P | )Um Attedési hossz<br>50m áttedési hossz |               |
| The address of the second second seco | 7 (1.40m) * 17 m2 maio o.c                             | 0111-1100002                             |               |
|                                                                                                    |                                                        |                                          |               |
|                                                                                                    | OK                                                     | Mégse                                    | Súgó          |

- Válasszuk ki a [1 Háló + 1 Maradék háló (3.90m) 0.50m Átfedési hossz] {1 Matte + 1 Passmatte (3.90m) mit 0.50m Übergreifungslänge} bejegyzést.
- Aktiváljuk a **[Hálófektetés típusa]** {Mattenübergreifung versetzen in} résznél az **[Y]** rádiógombot, ezáltal a hálók eltoltan kerülnek illesztésre.
- Zárjuk be a párbeszédablakot az [OK] nyomógombra történő kattintással.
- Fejezzük be a parancsot az ENTER billentyű kétszeri lenyomásával.

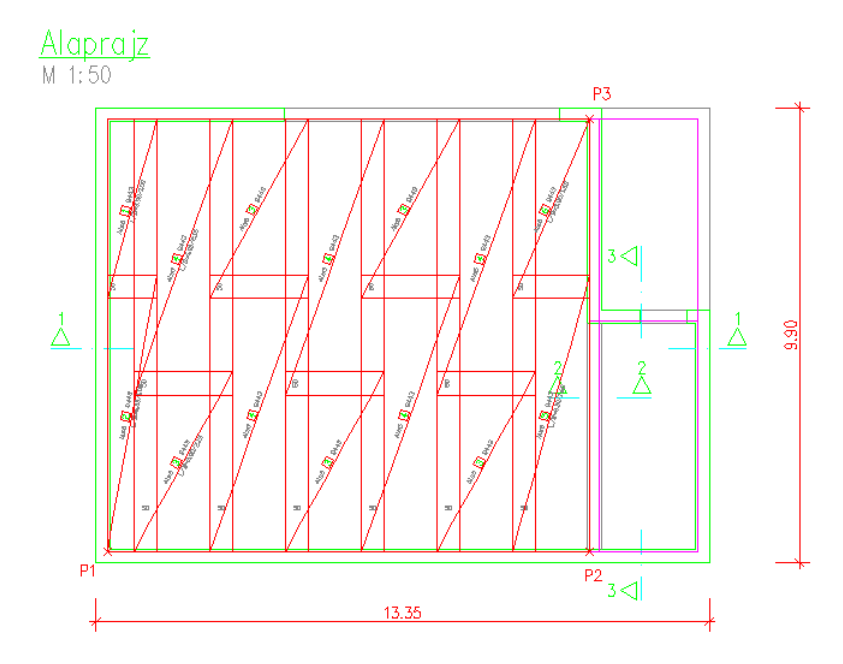

#### 2.1.3 Egy hálósor rajzolása főnézetben (feladat3.dwg)

- Válasszuk a [Hálósor] {Mattenreihe} parancsot.
- A parancs kiadása után megjelenik a [Hálók definiálása] {Eingabe von Matten} párbeszédablak:

| SOFiCAD-B Hálók: Hálók definiá                                                                      | lása                                                        | ×                                                                    |
|----------------------------------------------------------------------------------------------------|-------------------------------------------------------------|----------------------------------------------------------------------|
| Hálómező                                                                                            |                                                             |                                                                      |
| Hálóstílus: STANDARD V<br>Építési szakasz: V<br>Típus: Q188 V                                       | Vasalási helyzet:                                           | Mezőábrázolás:<br>© Egységként<br>© Egyedüli hálók                   |
| Anyag: 500M<br>Hossz (m): 5                                                                         | C Kereszt                                                   | Fektetési mód                                                        |
| Szélesség 2.15                                                                                      | C Hálópozíció                                               | Darabszám: 1                                                         |
| Egyedüli hálók<br>Választ <<br>Pozíció: 3<br>Típus: 0188<br>Felirat: felsőj v<br>Multiplikátor: 1 * | Felirat tartaln<br>C Pozic<br>C Pozic<br>C Pozic<br>C Pozic | <b>na:</b><br>ió, Típus, Méret<br>ió, Típus<br>ió<br>tek. ábrázolása |
| Hajlított hálók                                                                                     | Hossz (m):<br>Szög (*):                                     |                                                                      |
| OK Mégse                                                                                            | Alkalmaz                                                    | Súgó                                                                 |

- A háló típusához válasszuk a "Q188"-at.
- A [Felirat] {Text} választólistájából jelöljük ki az [felső] {oben} bejegyzést.
- A [Vasalási helyzet] {Bewehrungslage}-nél jelöljük meg a [Főnézet] {Hauptansicht} rádiógombot.
- Válasszuk a [Mezőábrázolás] {Felddarstellung}-nál az [Egységként] {Als ganzes} rádiógombot.
- Zárjuk be a párbeszédablakot az [OK] nyomógombra történő kattintással.
- Adjuk meg a hálósor kezdőpontját és kattintsunk a P1 pontra.
- Adjuk meg a hálósor végpontját és kattintsunk a P2 pontra.
- Ezt követően a [Fektetési mód] {Verlegeart} párbeszédablak jelenik meg a képernyőn.

| SOFiCAD-B: Fektetési mód                                                                                                    |                                                                                                  |                                  | ×             |
|----------------------------------------------------------------------------------------------------|--------------------------------------------------------------------------------------------------|----------------------------------|---------------|
| Hálófektetés típusa:                                                                                                    |                                                                                                  | <b>APA</b>                       | 771           |
| $(\bullet \times$                                                                                                    |                                                                                                  |                                  | 17            |
| ΟY                                                                                                    |                                                                                                  | Z V V                            | Ž.            |
| ×                                                                                                    |                                                                                                  |                                  | <b>—</b> ,    |
| Átfedés (cm) 50                                                                                                    |                                                                                                  |                                  |               |
| Fektetési módok:                                                                                                    |                                                                                                  |                                  |               |
| (0.65m Fedetlen) 5 Háló 0.<br>5 Háló 0.50m Átfedési hoss<br>6 Háló 0.70m Átfedési hoss<br>6+1/2 Háló 0.76m Átfedési<br>1/2+6 Háló 0.76m Átfedési<br>1/2+5+1/2 Háló 0.58m Átf | 50m Átfedési hossz<br>:z (0.65m Fedetlen<br>:z, Figyelem: Négy:<br>hossz<br>hossz<br>edési hossz | z<br>)<br>szeres átfedés!        |               |
| 5 Háló + 1 Maradék háló (                                                                                                    | 1.15m) 0.50m Átfe                                                                                | dési hossz                       |               |
| 1 Maradék háló (0.83m) + 5                                                                                                    | ) Haio 0.50m Atrec<br>5 Háló + 1 Maradél                                                         | iesi nossz<br>k háló (0.83m) 0.5 | 0m Átfedési h |
|                                                                                                    |                                                                                                  |                                  |               |
| 1                                                                                                    |                                                                                                  |                                  |               |
|                                                                                                    | OK                                                                                               | Mégse                            | Súgó          |

- Válasszuk ki az [5 Háló + 1 Maradék háló (1.15m) 0.50m Átfedési hossz] {5 Matte + 1 Passmatte (1.15m) mit 0.50m Übergreifungslänge} bejegyzést.
- Zárjuk be a párbeszédablakot az [OK] nyomógombra történő kattintással.
- Fejezzük be a parancsot az ENTER billentyű kétszeri lenyomásával.

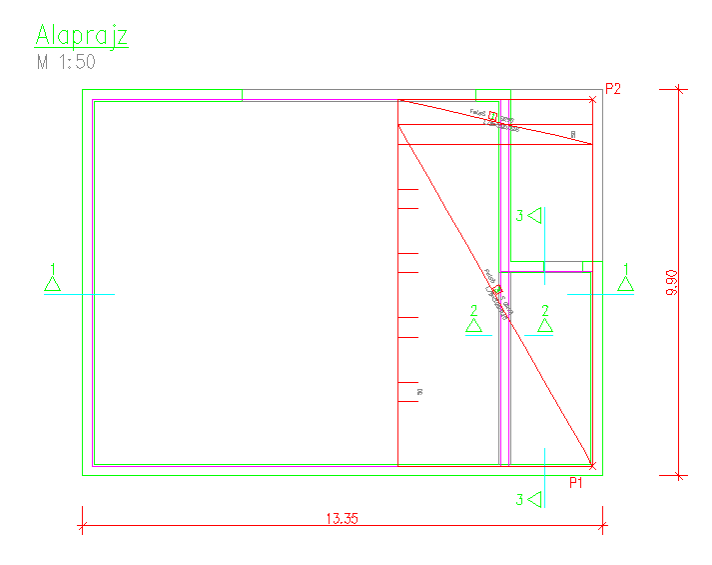

#### 2.1.4 Egy hálómező rajzolása 2. rétegben (feladat3.dwg)

- Válasszuk a [Hálómező] {Allgemeine Matte} parancsot.
- A parancs kiadása után megjelenik a [Hálók definiálása] {Eingabe von Matten} párbeszédablak:

| 50FiCAD-B Hálók: Hálók definiá                                                                                 | lása                                                                                            | ×                                                                                     |
|----------------------------------------------------------------------------------------------------|-------------------------------------------------------------------------------------------------|---------------------------------------------------------------------------------------|
| Hálómező                                                                                                    |                                                                                                 |                                                                                       |
| Hálóstílus: STANDARD ▼<br>Építési szakasz: ▼<br>Típus: Q188 ▼<br>Anyag: 500M<br>Hossz (m): 5<br>Szélesség 2.15 | Vasalási helyzet:<br>Főnézet<br>2. réteg<br>Gidalnézet<br>Kereszt<br>Kétoldali<br>C Hálópozíció | Mezőábrázolás:<br>© Egységként<br>© Egyedüli hálók<br>Fektetési mód<br>Darabszám: 1 = |
| Egyedüli hálók<br>Választ <<br>Pozíció: 4<br>Típus: 0188<br>Felirat: felső<br>Multiplikátor: 1 $\pm$           | Felirat tartaln<br>C Pozic<br>C Pozic<br>C Pozic<br>C Pozic                                     | <b>na:</b><br>ió, Típus, Méret<br>ió, Típus<br>ió<br>tek ábrázolása                   |
| Hajlított hálók<br>Nézet Kiválasztása <                                                                        | Hossz (m):<br>Szög (*):                                                                         |                                                                                       |
| OK Mégse                                                                                                    | Alkalmaz                                                                                        | Súgó                                                                                  |

- A háló típusához válasszuk a "Q188"-at.
- A [Felirat] {Text} választólistájából jelöljük ki az [felső] {oben} bejegyzést.
- A [Vasalási helyzet] {Bewehrungslage}-nél jelöljük meg a [2. réteg] {2. Lage} rádiógombot.
- Válasszuk a [Mezőábrázolás] {Felddarstellung}-nál az [Egységként] {Als ganzes} rádiógombot.
- Zárjuk be a párbeszédablakot az [OK] nyomógombra történő kattintással.
- Adjuk meg a hálómező egyik sarokpontját és kattintsunk a P1 pontra.
- Adjuk meg a hálómező második sarokpontját és kattintsunk a P2 pontra.
- Adjuk meg a hálómező harmadik sarokpontját és kattintsunk a P3 pontra.
- Ezt követően a [Fektetési mód] {Verlegeart} párbeszédablak jelenik meg a képernyőn.

| 50FiCAD-8: Fektetési mód                                           | 2                                  |
|--------------------------------------------------------------------|------------------------------------|
| Hálófektetés típusa:                                               | Monte Terry                        |
| (• ×                                                               |                                    |
| ΟY                                                                 | 1111                               |
| Х Ү                                                                |                                    |
| Átfedés (cm) 35                                                    |                                    |
| Fektetési módok:                                                   |                                    |
| (1.15m Fedetlen) 5 Háló 0.35m Átfedési h                           | IOSSZ                              |
| 6 Háló 0.48m Átfedési hossz (1.15m Fede                            | (len)                              |
| 6+1/2 Háló 0.58m Átfedési hossz<br>1/2+6 Háló 0.58m Átfedési hossz |                                    |
| 1/2+5+1/2 Háló 0.40m Átfedési hossz                                |                                    |
| 5 Háló + 1 Maradék háló (1.50m) 0.35m                              | Atfedési hossz<br>Wodési hossz     |
| 1 Maradék háló (0.93m) + 5 Háló 0.35m A                            | adék háló (0.93m) 0.35m Átfedési h |
| 1/2+5 Háló + 1 Maradék háló (0.78m) 0.3                            | 35m Átfedési hossz                 |
|                                                                    | Som Affedesi hossz                 |
| I Maradek halo (U.78m) + 5+172 Halo U.                             |                                    |
| T Maradek halo (U.78m) + 5+172 Halo U.                             |                                    |

- Válasszuk ki az [5 Háló + 1 Maradék háló (1.50m) 0.35m Átfedési hossz] {5 Matten + 1 Passmatte (1.50m) mit 0.35m Übergreifungslänge} bejegyzést.
- Váltsunk át az [Y] fülre vagy kattintsunk az [OK] nyomógombra, hogy a másik irányban is beállítsuk a hálófektetést.

| SOFiCAD-B: Fektetési mód                                     |                                       |                    | ×             |
|--------------------------------------------------------------|---------------------------------------|--------------------|---------------|
| Hálófektetés típusa:                                         |                                       | 9110               | 117           |
| С×                                                           |                                       |                    | ₩             |
| ΩY                                                           |                                       | 17 17              | 7             |
| XY                                                           |                                       | <u>K VI KI</u>     | <u>к</u>      |
| Átfedés (cm) 50                                              | -                                     |                    |               |
| Fektetési módok:                                             |                                       |                    |               |
| (4.40m Fedetlen) 1 Háló<br>1 Háló (4.40m Fedetlen)           |                                       |                    |               |
| 2 Háló 0.60m Átfedési hossz                                  |                                       |                    |               |
| 2+1/2 Háló 1.55m Atfedési h<br>1/2+2 Háló 1.55m Átfedési h   | DSSZ                                  |                    |               |
| 1/2+2+1/2 Háló 1.87m Átfed                                   | ési hossz                             |                    |               |
| 1 Háló + 1 Maradék háló (4.9<br>1 Maradék háló (4.90m) + 1 H | 30m) - 0.50m Atfe<br>1515 0 50m Atfed | dési hossz         |               |
| 1 Maradék háló (2.70m) + 1 H                                 | táló + 1 Maradék                      | : háló (2.70m) 0.5 | Om Átfedési h |
| 1/2+1 Háló + 1 Maradék háló                                  | 5 (2.90m) 0.50m                       | Átfedési hossz     |               |
| I Maradek halo (2.90m) + I+                                  | -172 Halo 0.50m                       | Atredesi hossz     |               |
| 1                                                            |                                       |                    |               |
|                                                              | ОК                                    | Mégse              | Súgó          |

- Válasszuk ki a [1 Háló + 1 Maradék háló (4.90m) 0.50m Átfedési hossz] {1 Matte + 1 Passmatte (4.90m) mit 0.50m Übergreifungslänge} bejegyzést.
- Aktiváljuk a **[Hálófektetés típusa]** {Mattenübergreifung versetzen in} résznél az **[Y]** rádiógombot, ezáltal a hálók eltoltan kerülnek illesztésre.
- Zárjuk be a párbeszédablakot az [OK] nyomógombra történő kattintással.
- Fejezzük be a parancsot az ENTER billentyű kétszeri lenyomásával.

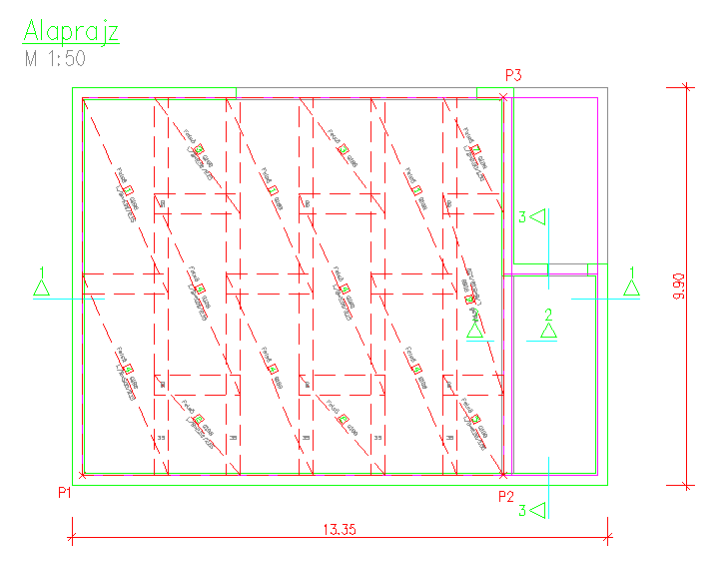

#### 2.1.5 Egy hálósor rajzolása oldalnézetben (feladat4.dwg)

- Válasszuk a [Hálósor] {Mattenreihe} parancsot.
- A parancs kiadása után megjelenik a [Hálók definiálása] {Eingabe von Matten} párbeszédablak:

| SOFICAD-B Hálók: Hálók definiá                                                                                                    | ilása                                                                                                    | X                                                         |
|----------------------------------------------------------------------------------------------------|----------------------------------------------------------------------------------------------------|-----------------------------------------------------------|
| _ Hálómező                                                                                                    |                                                                                                    |                                                           |
| Hálóstílus:     STANDARD       Építési szakasz:     Image: Típus:       Típus:     Q443       Anyag:     500M       Hossz (m):     6       Szélesség     2.15 | Vasalási helyzet: Mező<br>C Főnézet @<br>C 2. réteg C<br>© Oldalnézet<br>C Hossz<br>© Kereszt Fe<br>▼ Kétoldali<br>C Hálópozíció Dara | ábrázolás:<br>Egységként<br>Egyedüli hálók<br>ktetési mód |
| Egyedüli hálók<br>Választ <<br>Pozíció: 5<br>Típus: Q443<br>Felirat: alsó+felső<br>Multiplikátor: 2                                                           | Felirat tartalma:<br>C Pozíció, Típus<br>C Pozíció, Típus<br>C Pozíció<br>Vasbetétek, ábráz                                           | , Méret                                                   |
| Hajlított hálók<br>Nézet kiválasztása <                                                                                                    | Hossz (m): Szög (*):                                                                                                    |                                                           |
| OK Mégse                                                                                                    | e Alkalmaz Su                                                                                                    | ígó                                                       |

- A háló típusához válasszuk a "Q443"-at.
- A [Felirat] {Text} választólistájából jelöljük ki az [alsó+felső] {unten+oben} bejegyzést.
- A [Vasalási helyzet] {Bewehrungslage}-nél jelöljük meg az [Oldalnézet] {Nebenansicht}, a [Kereszt] {Quer} rádiógombot, és aktiváljuk a [Kétoldali] {Beidseitig} kapcsolót. Így a hálósort rövidebb oldalak megjelenítésével, alul és felül egyidejűleg ábrázolhatjuk.
- Zárjuk be a párbeszédablakot az [OK] nyomógombra történő kattintással.
- Adjuk meg a hálósor kezdőpontját és kattintsunk a P1 pontra.
- Adjuk meg a hálósor végpontját és kattintsunk a P2 pontra.
- Az előbbi két pont megadásával az alsó hálósor helyzetét definiáltuk. A felső sor helyzetének megadását végezzük az alsó sorhoz viszonyított relatív koordinátákkal: "@0.12<90"
- Ezt követően a [Fektetési mód] {Verlegeart} párbeszédablak jelenik meg a képernyőn.

| OFiCAD-B: Fektetési mód                                                                                                    |                                                       |                | [     |
|----------------------------------------------------------------------------------------------------|-------------------------------------------------------|----------------|-------|
| Hálófektetés típusa:                                                                                                    |                                                       |                | 781   |
| σ×                                                                                                    |                                                       |                | 17    |
| ΟY                                                                                                    |                                                       | 111            | 7     |
| ×                                                                                                    |                                                       | <u>V VI VI</u> |       |
| Átfedés (cm) 50                                                                                                    | -<br>-                                                |                |       |
| Fektetési módok:                                                                                                    |                                                       |                |       |
| <ul> <li>(1.05m Fedetlen) 7 Háló 0.50m Át</li> <li>7 Háló 0.50m Átfedési hossz (1.05</li> <li>8 Háló 0.59m Átfedési hossz, Figy</li> <li>8+1/2 Háló 0.65m Átfedési hossz</li> <li>1/2+8 Háló 0.65m Átfedési hossz</li> <li>1/2+8 Háló 0.51m Átfedési hossz</li> </ul> | fedési hossz<br>jm Fedetlen)<br>jelem: Négys<br>jossz | zeres átfedés! |       |
| 7 Háló + 1 Maradék háló (1.55m)                                                                                                    | 0.50m Átfe                                            | dési hossz     |       |
| I Maradék haló (1.55m) + 7 Haló USUm Atředési hossz<br>1 Maradék háló (1.03m) + 7 Háló + 1 Maradék háló (1.03m) 0.50m Átředési h<br>1/2+7 Háló + 1 Maradék háló (0.98m) 0.50m Átředési hossz<br>1 Maradék háló (0.98m) + 7+1/2 Háló 0.50m Átředési hossz              |                                                       |                |       |
| 1                                                                                                    |                                                       |                |       |
|                                                                                                    | OK                                                    | Mána           | 0.4-4 |

- Válasszuk ki a [1 Maradék háló (1.55m) + 7 Háló 0.50m Átfedési hossz] {1 Passmatte (1.55m) + 1 Matte mit 0.50m Übergreifungslänge} bejegyzést.
- Zárjuk be a párbeszédablakot az [OK] nyomógombra történő kattintással.
- Mutassuk meg a kiegészítő hálók kiosztási vonalának helyét, kattintsunk a P3 pontra.
- Mutassuk meg a teljes hálók kiosztási vonalának helyét, kattintsunk a P4 pontra.
- Fejezzük be a parancsot az ENTER billentyű kétszeri lenyomásával.

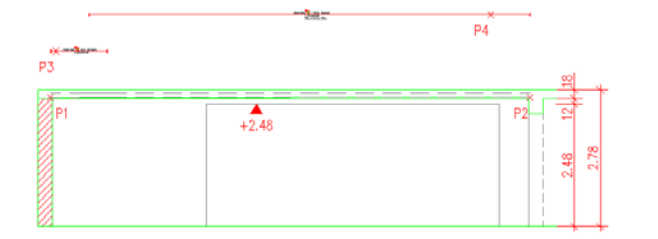

#### 2.1.6 Egy hálópozíció rajzolása (feladat5.dwg)

- Válasszuk az [Egyedüli háló] {Einzelmatte} parancsot.
- A parancs kiadása után megjelenik a [Hálók definiálása] {Eingabe von Matten} párbeszédablak:

| SOFiCAD-B Hálók: Hálók definiá | lása              | ×                                  |
|--------------------------------|-------------------|------------------------------------|
| Hálómező                       |                   |                                    |
| Hálóstílus: STANDARD 🔻         | Vasalási helyzet: | Mezőábrázolás:                     |
| Építési szakasz:               | C Főnézet         | Egységként                         |
| Típus: Q378 💌                  | C Oldalnézet      | <ul> <li>Egyeduli nalok</li> </ul> |
| Anyag: 500M                    | C Hossz           | Fektetési mód                      |
| Hossz (m): 6                   | Kétoldali         |                                    |
| Szélesség 2.15                 | Hálópozíció       | Darabszám: 2                       |
| – Eavedüli hálók               |                   |                                    |
| Választ <                      |                   |                                    |
| Pozíció: Ø                     | Felirat tartalı   |                                    |
| Típue: 0270                    | C Pozíc           | ió, Típus, Méret                   |
| Folizat folo                   | O Pozío           | ió, Típus                          |
| Multiplikátor:                 |                   | 10                                 |
|                                | 🗖 Vasbeté         | tek ábrázolása                     |
| ⊢ Hajlított hálók              |                   |                                    |
| Nézet kiválacztáca z           | Hossz (m):        |                                    |
| TIOLOS NITUISOLISOS S          | Szög (*):         |                                    |
|                                | 1                 |                                    |
| UK Mégse                       | Alkalmaz          | Súgó                               |

- A háló típusához válasszuk a "Q378"-at.
- A [Felirat] {Text} választólistájából jelöljük ki az [felső] {oben} bejegyzést.
- A [Vasalási helyzet] {Bewehrungslage}-nél jelöljük meg az [Hálópozíció] {Mattenpositionierung} rádiógombot.
- A [Darabszám] {Anzahl} értékét adjuk meg "2"-re.
- Zárjuk be a párbeszédablakot az [OK] nyomógombra történő kattintással.
- Mutassuk meg a felirat beillesztési pontját, majd adjuk meg a felirat szögét "0"-ra, és a mutató végpontjának megrajzolásához kattintsunk a pontvonalra bármely részére.
- Fejezzük be a parancsot az ENTER billentyű kétszeri lenyomásával.

| 1:25 |      |   | C   | )          |
|------|------|---|-----|------------|
|      |      |   | 9   | )<br>(~*)里 |
|      | 4    | 1 |     | 1          |
|      | 2 18 | F |     |            |
|      | C+   |   | 4   |            |
|      |      |   | + 4 | 2+         |

#### 2.1.7 Egy hajlított háló készítése (feladat6.dwg)

Először egy vasbetét kell rajzolni. Ezt a bármely paranccsal megtehetjük, kivéve az A1, E1, D1 és D2 hajlítási formákat.

- Válasszuk a [Kivonatok] {Auszüge} parancsot.
- A megjelenő párbeszédablakban állítsuk be a paramétereket az ábra szerint. Tehát A3 hajlítási forma, 1 pozíció, 10 mm-es átmérő.

| SOFiCAD-B Kivonat     |                        | Ø X                   |
|-----------------------|------------------------|-----------------------|
| Stilus: RC STANDARD   | Pozíció: 1 💌 <         | - Információk         |
| Hajlítási forma: A3 💌 | Átmérő (mm): 10.0 💌    | Betonminőség:<br>B 25 |
| Acélminőség: 500S     | Betontakarás (cm): 3 📫 |                       |
| 🗾 🗠 💻 📍               |                        | Bezár                 |

- Váalsszuk a [Pont mutatása] {Punkte zeigen} opciót.
- Először adajuk meg az első pontot, majd a vízszintes szár hosszát adjuk meg értékkel. Ez legyen "1"m. A bal oldali függőleges szár hossza legyen "0.5" m. A jobb oldali függőleges szár hossza legyen szintén "0.5"m.
- Ezután mutassuk meg a vasbetét kivonatának, és pozíciójelzőjének beillesztési pontját. Az első pont a kivonat beillesztési pontja, ezután megadhatjuk a kivonat szögét, a második pont a pozíciójelző beillesztési pontja, a harmadik kérdésnél pedig meghatározhatjuk a pozíciófelirat irányát.
- Válasszuk az [Hajlított háló definiálása] {Bügelmatte} parancsot.
- Kattintsunk az elkészített vasbetét-kivonat P1 pontjára.
- Ezt követően a [Hajlított hálók] {Bügelmatten} párbeszédablak jelenik meg a képernyőn.

| SOFICAD-B:    | Hajlítot  | t hálók |   |           |              | × |
|---------------|-----------|---------|---|-----------|--------------|---|
|               |           |         |   |           |              | _ |
| Pozíció:      | 1         |         |   | Hossz(m): | 5            |   |
| Hálóstílus:   | STAND     | ARD     | • | Szélesség | 2            |   |
| Típus:        | Q295      |         | - | Hajlítás: | O Hossz      |   |
| Felirat:      | Hajlított | háló    | • |           | Kereszt      |   |
|               |           |         |   |           |              |   |
|               |           |         |   | Kivonat a | zsaluzatban: |   |
| Átmérő (mr    | n):       | 7.50    |   |           | 🔽 Mutat      |   |
| Hurokhoss     | z (ds):   | 0       | _ |           | Másol <      |   |
|               |           |         |   |           |              |   |
| OK Mégse Súgó |           |         |   |           |              |   |

- A háló típusához válasszuk a "Q295"-öt.
- A [Felirat] {Text} választólistájából jelöljük ki az [Hajlított háló] {Bügelmatte} bejegyzést.
- A **[Hajlítás]** {Biegung}-nál jelöljük meg az **[Kereszt]** {Quer} rádiógombot. Ezáltal a háló szélessége a megmutatott kivonat hossza lesz, és a háló a hossziránya körül lesz meghajlítva.
- Zárjuk be a párbeszédablakot az [OK] nyomógombra történő kattintással.

|                | -20-       | P                    |       |
|----------------|------------|----------------------|-------|
|                |            | -1.00-               |       |
| Hajlított háló | 1<br>L/B=5 | Q295-BT<br>5.00/2.00 |       |
| Hosszirány k   | könül      | hajlított            | háló! |

#### 2.1.7.1 A hajlított háló fektetése

A hajlított háló most a hálósor paranccsal kerül lefektetésre.

- Válasszuk az [Hegesztett hálók rajzolása, Hálósor] {Matten zeichnen, Mattenreihe} parancsot.
- A parancs kiadása után megjelenik a [Hálók definiálása] {Eingabe von Matten} párbeszédablak:

UM.

| 50FiCAD-B Hálók: Hálók definiá                                                                                                 | lása                                                                                            | ×                                                                                   |
|----------------------------------------------------------------------------------------------------|-------------------------------------------------------------------------------------------------|-------------------------------------------------------------------------------------|
| Hálómező                                                                                                    |                                                                                                 |                                                                                     |
| Hálóstílus: STANDARD ▼<br>Építési szakasz: ▼<br>Típus: Q295-BT ▼<br>Anyag: 500M<br>Hossz (m): 5<br>Szélesség 2                 | Vasalási helyzet:<br>Főnézet<br>2. réteg<br>Oldalnézet<br>Kereszt<br>Kétoldali<br>C Hálópozíció | Mezőábrázolás:<br>© Egységként<br>© Egyedüli hálók<br>Fektetési mód<br>Darabszám: 1 |
| Egyedüli hálók<br>Választ <<br>Pozíció: 1<br>Típus: < <u>Nincs&gt;</u><br>Felirat: Hajíttott háló<br>Multiplikátor: 1 <u>A</u> | Felirat tartalr<br>O Porío<br>O Porío<br>O Porío<br>Vasbeté                                     | <b>na:</b><br>itő, Típus, Méret<br>itő, Típus<br>itő<br>tek, ébrázolása             |
| Hajíťtott hálók<br>Nézet kiválasztása <                                                                                        | Hossz (m):<br>Szög (*):                                                                         | 1.00                                                                                |
| OK Mégse                                                                                                    | Alkalmaz                                                                                        | Súgó                                                                                |

- Kattintsunk a [Választ <] {Wählen <} nyomógombra és mutassuk meg az alkalmazandó hajlított hálót, kattintsunk a P1 pontra.
- Ezt követően ismét megjelenik a fenti párbeszédablak, de immáron a [Hálómező] {Mattenfeld} és az [Egyedüli háló] {Einzelmatten} mezők beállított paramétereivel.
- Kattintsunk a [Nézet kiválasztása <] {Ansicht wählen <} nyomógombra és mutassuk a hajlított háló azon részhosszát, amelyet ábrázolni szeretnénk a rajzban, azaz azt a részhosszt, amely a háló szélességét képezi. Ez jelen esetben a középső részhossz, ezért kattintsunk a P2 pontra és nyomjuk meg az ENTER billentyűt. A kivonat szögét hagyjuk "0"-án és nyomjuk meg az ENTER billentyűt.</li>
- Ezt követően ismét megjelenik a fenti párbeszédablak, amely már a **[Hajlított hálók]** {Bügelmatten} mező beállított paramétereit is tartalmazza.
- Zárjuk be a párbeszédablakot az [OK] nyomógombra történő kattintással.
- A hálósor beillesztési bázispontját, ami alapértelmezés szerint a hálósor bal alsó sarkában található állítsuk át [aluljobb] {untenrechts}-ra.
- Adjuk meg a hálósor kezdőpontját és kattintsunk a P3 pontra.
- Adjuk meg a hálósor végpontját és kattintsunk a P4 pontra.
- Ezt követően a [Fektetési mód] {Verlegeart} párbeszédablak jelenik meg a képernyőn.

| 50FiCAD-B: Fektetési mód                                                                                                    | ×                                                                                                    |
|----------------------------------------------------------------------------------------------------|----------------------------------------------------------------------------------------------------|
| Hálófektetés típusa:                                                                                                    |                                                                                                    |
| Atfedés (cm) 0<br>Fektetési módok:<br>[3.03m Fedetlen] 1 Háló<br>1 Háló (3.03m Fedetlen]<br>2 Háló 1.97m Átfedési hossz, Figyelem: Négysz<br>2+1/2 Háló 2.24m Átfedési hossz<br>1/2+1 Háló 2.24m Átfedési hossz<br>1/2+1+1/2 Háló (0.99m Átfedési hossz<br>1/2+1+1/2 Háló (0.99m Átfedési hossz<br>1/2+1+1/2 Háló (0.99m Átfedési hossz<br>1/2+1+1/2 Háló (0.99m Átfedési hossz<br>1 Maradék háló (1.51m) + 1 Háló + 1 Maradék<br>1 Maradék háló (0.53m) + 1+1/2 Háló 0.00m Át<br>1 Maradék háló (0.53m) + 1+1/2 Háló 0.00m Át | eres átfedés!<br>ési hossz<br>si hossz<br>háló (1.51m) 0.00m Átfedési h<br>tfedési hossz<br>tfedési hossz |
| ОК                                                                                                    | Mégse Súgó                                                                                                |

- Válasszuk ki a [1 Háló + 1 Maradék háló (3.03m) 0.00m Átfedési hossz] {1 Matte + 1 Passmatte (3.03m) mit 0.00m Übergreifungslänge} bejegyzést.
- Zárjuk be a párbeszédablakot az [OK] nyomógombra történő kattintással.

- Nyomjuk le kétszer az ENTER billentyűt a parancs első részének befejezéséhez.
- Adjuk meg a maradék háló kivonati blokkjának beillesztési pontját.
- Illesszük a metszetbe valamelyik kivonati blokk másolatát. Legyen ez most a teljes háló kivonati blokkjának másolata. Ehhez jelöljük meg a kivonati blokkot, majd nyomjuk le a jobb egérgombot. A megjelenő jobb-gomb menüből válasszuk az [Info/Szerkeszt...] {Info/Edit...} menüpontot.
- Ekkor a hajlított hálók definiálásához használt párbeszédablak jelenik meg, amely a kiválasztott hajlított háló beállításait tartalmazza.

| SOFICAD-B:              | Hajlított hálók       |           | ×                                   |
|-------------------------|-----------------------|-----------|-------------------------------------|
| Pozíció:                | 0                     | Hossz(m): | 5                                   |
| Hálóstílus:             | STANDARD 💌            | Szélesség | 2                                   |
| Típus:                  | Q295 💌                | Hajlítás: | C Hossz                             |
| Felirat                 | Hajlított háló 🛛 💌    |           | <ul> <li>Kereszt</li> </ul>         |
| Átmérő (mn<br>Hurokhoss | n): 7.50<br>z (ds): 0 | Kivonat a | zsaluzatban:<br>IV Mutat<br>Másol < |
|                         | OK Mé                 | igse S    | ìúgó                                |

- Aktiváljuk a [Mutat] {Anzeigen} kapcsolót, mellyel a másolandó kivonat a szálkereszt mozgatásával együtt mozog a képernyőn. Kattintsunk a [Másol <] {Kopieren <} nyomógombra, és kattintsunk a metszetben található "P5" pontra.
- Zárjuk be a párbeszédablakot, és fejezzük be a parancsot az **[OK]** nyomógombra történő kattintással.

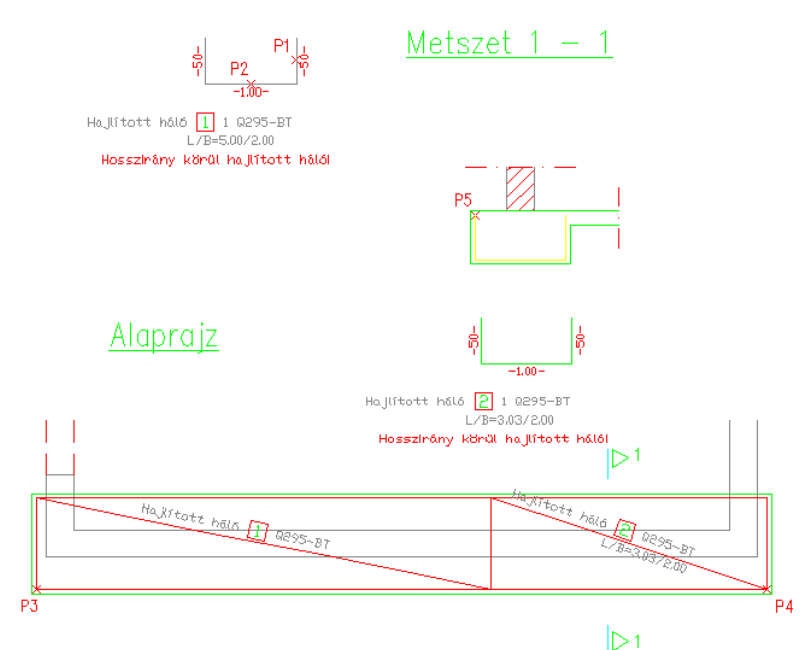

# **3** Családi ház

A következő példákban az alábbi rajzot (csaladi\_haz.dwg) használjuk fel:

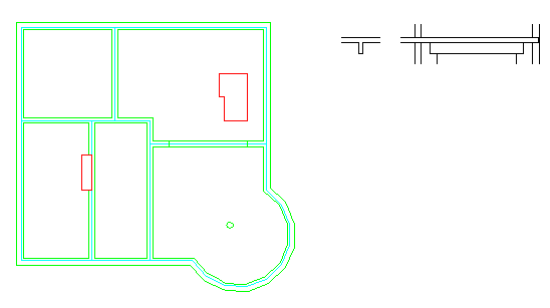

A példában egy családi ház födémjének alsó hálóvasalását és lemezbordájának vasbetéttel történő vasalását készítjük el.

Első lépésként kapcsoljuk ki a falakat ábrázoló KONS fóliát, így csak a statikai modell váza látható.

# 3.1 Alsó hálóvasalás készítése

A hálóvasalást helyiségenként készítsük el. Az alábbi ábra a helyiségek sorszámát mutatja.

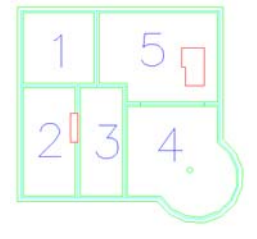

#### 3.1.1 Helyiség 1

- Válasszuk a [Hálómező] {Allgemeine Matte} parancsot.
- A parancs kiadása után megjelenik a [Hálók definiálása] {Eingabe von Matten} párbeszédablak:

| SOFiCAD-B Hálók: Hálók definiál                                                                     | ása                                                        | X                                                                       |
|----------------------------------------------------------------------------------------------------|------------------------------------------------------------|-------------------------------------------------------------------------|
| Hálómező                                                                                            |                                                            |                                                                         |
| Hálóstílus: STANDARD                                                                                | Vasalási helyzet:                                          | Mezőábrázolás:                                                          |
| Építési szakasz: 📃 🔽                                                                                | C 2. réteg                                                 | C Egysegkeni<br>C Egyedüli hálók                                        |
| Típus: Q295 💌                                                                                       | C Oldalnézet                                               |                                                                         |
| Anyag: 500M                                                                                         | C Hossz<br>C Kereszt                                       | Fektetési mód                                                           |
| Hossz (m): 5                                                                                        | Kétoldali                                                  |                                                                         |
| Szélesség 2.15                                                                                      | C Hálópozíció                                              | Darabszám: 👖 🔀                                                          |
| Egyedůli hálók<br>Választ <<br>Pozíció: 1<br>Típus: Q295 V<br>Felirat: alsó V<br>Multiplikátor: 1 - | Felirat tartal<br>C Pozír<br>C Pozír<br>C Pozír<br>Vasbeté | <b>na:</b><br>itó, Típus, Méret<br>itó, Típus<br>itó<br>tek. ábrázolása |
| Hajlított hálók<br>Nézet kiválasztása <                                                             | Hossz (m):<br>Szög (*):                                    |                                                                         |
| OK Mégse                                                                                            | Alkalmaz                                                   | Súgó                                                                    |

- A háló típusához válasszuk a "Q295"-et.
- A [Felirat] {Text} választólistájából jelöljük ki az [alsó] {unten} bejegyzést.
- A [Vasalási helyzet] {Bewehrungslage}-nél jelöljük meg a [Főnézet] {Hauptansicht} rádiógombot.
- Válasszuk a [Mezőábrázolás] {Felddarstellung}-nál az [Egységként] {Als ganzes} rádiógombot.
- Zárjuk be a párbeszédablakot az **[OK]** nyomógombra történő kattintással.
- Adjuk meg a hálómező egyik sarokpontját és kattintsunk a P1 pontra.
- Adjuk meg a hálómező második sarokpontját és kattintsunk a P2 pontra.
- Adjuk meg a hálómező harmadik sarokpontját és kattintsunk a P3 pontra.

| SOFiCAD-B: Fektetési mód                                                                                                    |                                                                                               |                                  | ×    |
|----------------------------------------------------------------------------------------------------|-----------------------------------------------------------------------------------------------|----------------------------------|------|
| Hálófektetés típusa:                                                                                                    |                                                                                               |                                  |      |
| Átfedés (cm)         50           Fektetési módok:         [0.20m Fedetlen) 2 Háló 0.50m Átfedési hossz           2 Háló 0.50m Átfedési hossz         241/2 Háló 0.63m Átfedési ho           1/2+2 Háló 0.63m Átfedési h         1/2+2 Háló 0.82m Átfedési h           1/2+2+1/2 Háló 0.82m Átfedé         1/2+2+1/2 Háló 0.82m Átfedé           1/2+1 Háló + 1 Maradék háló         1.78m) + 1 + | m Átfedési hossz<br>(0.20m Fedetlen)<br>ossz<br>ési hossz<br>ś(1.78m) 0.50m<br>1/2 Háló 0.50m | Átfedési hossz<br>Átfedési hossz |      |
|                                                                                                    | OK                                                                                            | Mégse                            | Súgó |

- Válasszuk ki az [2+1/2 Háló 0.69m Átfedési hossz] {2+1/2 Matte mit 0.69m Übergreifungslänge} bejegyzést.
- Zárjuk be a párbeszédablakot az [OK] nyomógombra történő kattintással.
- Fejezzük be a parancsot az ENTER billentyű kétszeri lenyomásával.

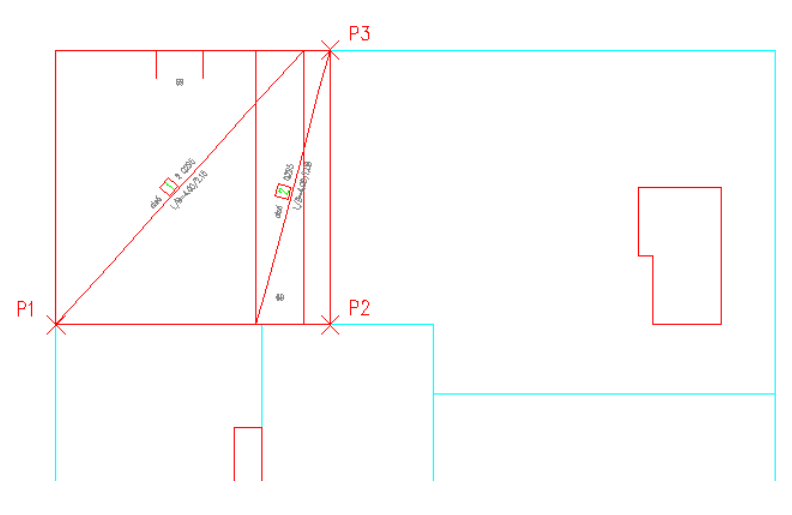

#### 3.1.2 Helyiség 2

Válasszuk a [Hálósor] {Mattenreihe} parancsot.

A parancs kiadása után megjelenik a [Hálók definiálása] {Eingabe von Matten} párbeszédablak:

| 50FiCAD-B Hálók: Hálók definiá                                                                                 | lása                                                                                              | ×                                                                                 |
|----------------------------------------------------------------------------------------------------|---------------------------------------------------------------------------------------------------|-----------------------------------------------------------------------------------|
| Hálómező                                                                                                    |                                                                                                   |                                                                                   |
| Hálóstílus: STANDARD ▼<br>Építési szakasz: ▼<br>Típus: Q295 ▼<br>Anyag: 500M<br>Hossz (m): 5<br>Szélesség 2.15 | Vasalási helyzet:<br>Főnézet<br>Oldalnézet<br>Oldalnézet<br>Kereszt<br>Kétoldali<br>O Hálópozíció | Mezőábrázolás:<br>© Egységként<br>© Egyedüli hálók<br>Fektetési mód<br>Darabszám: |
| Egyedüli hálók<br>Választ <<br>Pozíció: 3<br>Típus: < <u>Nincs</u><br>Felirat: alsó<br>Multiplikátor: 1        | Felirat tartal<br>O Pozío<br>O Pozío<br>O Pozío                                                   | <b>na:</b><br>ió, Típus, Méret<br>ió, Típus<br>ió<br>ték, ábrázolása              |
| Hajlított hálók<br>Nézet kiválasztása <                                                                        | Hossz (m):<br>Szög (*):                                                                           |                                                                                   |
| OK Mégse                                                                                                    | Alkalmaz                                                                                          | Súgó                                                                              |

- A háló típusához válasszuk a "Q295"-et.
- A [Felirat] {Text} választólistájából jelöljük ki az [alsó] {unten} bejegyzést.
- A [Vasalási helyzet] {Bewehrungslage}-nél jelöljük meg a [Főnézet] {Hauptansicht} rádiógombot.
- Válasszuk a [Mezőábrázolás] {Felddarstellung}-nál az [Egységként] {Als ganzes} rádiógombot.
- Zárjuk be a párbeszédablakot az [OK] nyomógombra történő kattintással.
- Adjuk meg a hálósor kezdőpontját és kattintsunk a P1 pontra.
- Adjuk meg a hálósor végpontját és kattintsunk a P4 pontra.

| OFiCAD-B: Fektetési mód                                                 | 2                                                                 |
|-------------------------------------------------------------------------|-------------------------------------------------------------------|
| Hálófektetés típusa:                                                    | Herterer                                                          |
| (• X                                                                    |                                                                   |
| ΟY                                                                      | 17 17 17 17                                                       |
|                                                                         |                                                                   |
| ^                                                                       |                                                                   |
| Átfedés (cm) 🛛 🗧 🗧                                                      |                                                                   |
| Fektetési módok:                                                        |                                                                   |
| (0.55m Fedetlen) 3 Háló 0.50m Átf                                       | fedési hossz                                                      |
| 3 Háló 0.50m Atfedési hossz (0.55<br>4 Háló 0.87m Átfedési hossz, Figye | im Fedetlen)<br>elem: Négyszeres átfedési                         |
| 3+1/2 Háló 0.51m Átfedési hossz                                         |                                                                   |
| 1/2+3 Halo U.51m Attedesi hossz<br>1/2+3+1/2 Háló 0.65m Átfedési ho     | 0\$\$2                                                            |
| 3 Háló + 1 Maradék háló (1.05m)                                         | 0.50m Átfedési hossz                                              |
| 1 Maradék háló (1.05m) + 3 Háló U<br>1 Maradék háló (0.78m) + 3 Háló +  | U.50m Attedési hossz<br>+ 1 Maradék háló (0.78m) 0.50m Áttedési h |
| 1/2+2 Háló + 1 Maradék háló (2.1                                        | 3m) 0.50m Atfedési hossz                                          |
| 1 Maradék háló (2.13m) + 2+1/2 ł                                        | Háló 0.50m Átfedési hossz                                         |
| 1                                                                       |                                                                   |
|                                                                         | OK Méase Súaó                                                     |
|                                                                         | on megse ougo                                                     |

- Válasszuk ki az [1/2+3 Háló 0.51m Átfedési hossz] {1/2+3 Matte mit 0.51m Übergreifungslänge} bejegyzést.
- Zárjuk be a párbeszédablakot az [OK] nyomógombra történő kattintással.
- Fejezzük be a parancsot az ENTER billentyű kétszeri lenyomásával.

A háló hossza jól láthatóan túllóg a helyiségen. Ekkor két megoldás közül választhatunk, vagy keresünk egy hosszabb hálótípust, vagy ezt a hálósort rövidítjük meg. Lássuk az utóbbi megoldást.

Jelöljük ki a hálósort és indítsuk el az [Info/Szerkeszt] {Info/Edit} parancsot. Vagy kattintsunk duplán a hálósorra.

A parancs kiadása után ismét megjelenik a definiáláshoz használt **[Hálók definiálása]** {Eingabe von Matten} párbeszédablak:

| EOEiCAD-R Hálák: Tulaidoncág                                                                                   | ak mádasítása                                                                                                    |
|----------------------------------------------------------------------------------------------------|----------------------------------------------------------------------------------------------------|
| Hálómező                                                                                                    |                                                                                                    |
| Hálóstílus: STANDARD ▼<br>Építési szakasz: ▼<br>Típus: Q295 ▼<br>Anyag: 500M<br>Hossz (m): 3<br>Szélesség 2.15 | Vasalási helyzet:<br>Főnézet<br>2. réteg<br>Gidalnézet<br>Kétoldali<br>Kétoldali<br>Gidáloszíció<br>Hossz<br>Kereszt<br>Cidalnézet<br>Kétoldali<br>Cidalnézet<br>Kétoldali<br>Cidalnézet<br>Kétoldali<br>Cidalnézet<br>Kétoldali<br>Cidalnézet<br>Kétoldali<br>Cidalnézet<br>Kétoldali<br>Cidalnézet<br>Kétoldali<br>Cidalnézet<br>Kétoldali<br>Cidalnézet<br>Kétoldali |
| Egyedüli hálók<br>Választ < Minden há                                                                          | áló kiválasztva                                                                                                    |
| Pozíció:                                                                                                    | Felirat tartalma:                                                                                                    |
| Típus: Q295 💌                                                                                                  | C Pozíció, Típus, Méret                                                                                                    |
| Felirat: alsó 💌                                                                                                | O Pozíció                                                                                                    |
| Multiplikátor: 1 📑                                                                                             | 🗖 Vasbetétek ábrázolása                                                                                                    |
| Hajlított hálók                                                                                                |                                                                                                    |
| Nézet kiválasztása <                                                                                           | Hossz (m):                                                                                                    |
|                                                                                                    | Szög (*):                                                                                                    |
| OK Mégse                                                                                                    | Alkalmaz Súgó                                                                                                    |

- Módosítsuk a [Hossz] {Länge} adatmezőben található értéket "5"-ről "3"-ra.
- Zárjuk be a párbeszédablakot az **[OK]** nyomógombra történő kattintással.

| SOFiCAD-B: Fekteté:                                                                                                    | si mód                                                                                                    |                           | ×    |
|----------------------------------------------------------------------------------------------------|----------------------------------------------------------------------------------------------------|---------------------------|------|
| Hálófektetés típusa:                                                                                                    |                                                                                                    |                           |      |
| Átfedés (cm)<br>Fektetési módok:<br>(0.55m Fedetlen) 3<br>3 Háló 0.50m Átfed<br>4 Háló 0.87m Átfed<br>3+1/2 Háló 0.51m/<br>1/2+3 Háló 0.51m/                                                                                                    | 50 📑<br>Háló 0.50m Átfedési hossz<br>ési hossz (0.55m Fedetlen<br>ési hossz, Figyelem: Négys<br>Átfedési hossz | :<br>)<br>szeres átfedés! |      |
| 1/2+3 Háló 0.51m Attedési hossz<br>1/2+3+1/2 Háló 0.65m Attedési hossz<br>3 Háló + 1 Maradék háló (1.05m) 0.50m Áttedési hossz<br>1 Maradék háló (1.05m) + 3 Háló 0.50m Áttedési hossz<br>1 Maradék háló (0.78m) + 3 Háló + 1 Maradék háló (0.78m) 0.50m Áttedési h<br>1/2+2 Háló + 1 Maradék háló (2.13m) 0.50m Áttedési hossz<br>1 Maradék háló (2.13m) + 2+1/2 Háló 0.50m Áttedési hossz |                                                                                                    |                           |      |
|                                                                                                    | OK                                                                                                    | Mégse                     | Súgó |

• Zárjuk be a párbeszédablakot az **[OK]** nyomógombra történő kattintással.

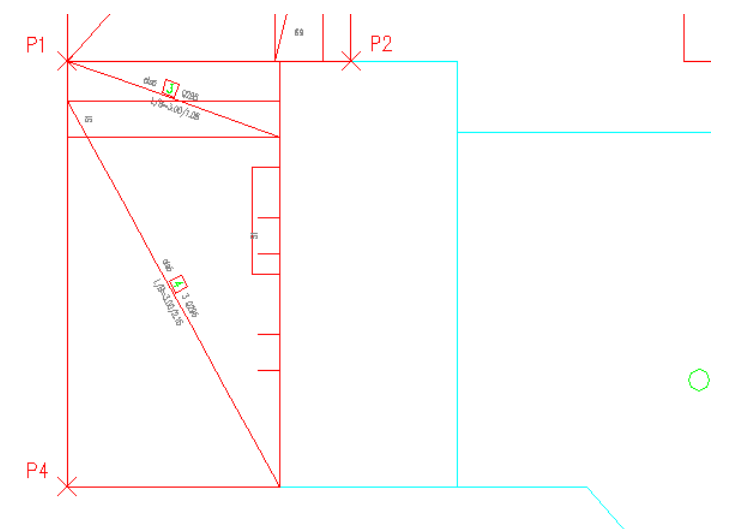

### 3.1.3 Helyiség 3

- Válasszuk a [Hálósor] {Mattenreihe} parancsot.
  - A parancs kiadása után megjelenik a [Hálók definiálása] {Eingabe von Matten} párbeszédablak:

| SOFiCAD-B Hálók: Hálók definiál                                                                              | ása                                                                                                 | ×                                                                       |
|----------------------------------------------------------------------------------------------------|----------------------------------------------------------------------------------------------------|-------------------------------------------------------------------------|
| Hálómező                                                                                                    |                                                                                                    |                                                                         |
| Hálóstílus: STANDARD<br>Építési szakasz:<br>Típus: 0295<br>Anyag: 500M<br>Hossz (m): 5                       | Vasalási helyzet:<br>♥ Főnézet<br>♥ 2. réteg<br>♥ Oldalnézet<br>♥ Hossz<br>♥ Kereszt<br>■ Kétoldali | Mezőábrázolás:                                                          |
| Szélesség 2.15                                                                                               | C Hálópozíció                                                                                       | Darabszám: 1 👘                                                          |
| Egyedüli hálók<br>Választ <<br>Pozíció: 5<br>Típus: <nincs><br/>Felirat: alsó<br/>Multiplikátor: 1 ÷</nincs> | Felirat tartalr<br>C Pozíc<br>C Pozíc<br>C Pozíc<br>C Pozíc                                         | <b>na:</b><br>sió, Típus, Méret<br>sió, Típus<br>sió<br>tek, ábrázolása |
| Hajlított hálók                                                                                              | Hossz (m):<br>Szög (*):                                                                             |                                                                         |
| OK Mégse                                                                                                    | Alkalmaz                                                                                            | Súgó                                                                    |

- A háló típusához válasszuk a "Q295"-et.
- A [Felirat] {Text} választólistájából jelöljük ki az [alsó] {unten} bejegyzést.
- A [Vasalási helyzet] {Bewehrungslage}-nél jelöljük meg a [Főnézet] {Hauptansicht} rádiógombot.
- Válasszuk a [Mezőábrázolás] {Felddarstellung}-nál az [Egységként] {Als ganzes} rádiógombot.
- Zárjuk be a párbeszédablakot az [OK] nyomógombra történő kattintással.
- Adjuk meg a hálósor kezdőpontját és kattintsunk a P5 pontra.
- Adjuk meg a hálósor végpontját és kattintsunk a P6 pontra.

Ezt követően a [Fektetési mód] {Verlegeart} párbeszédablak jelenik meg a képernyőn.

| SOFiCAD-B: Fektetési mód                                                      | ×                                                         |
|-------------------------------------------------------------------------------|-----------------------------------------------------------|
| Hálófektetés típusa:                                                          | HELELEN                                                   |
| (• ×                                                                          | <u> </u>                                                  |
| ΟY                                                                            | 17 17 17 17 1                                             |
| × ]                                                                           |                                                           |
| Átfedés (cm) 50 🛨                                                             |                                                           |
| Fektetési módok:                                                              |                                                           |
| (0.55m Fedetlen) 3 Háló 0.50m Átfedé:                                         | si hossz                                                  |
| 4 Háló 0.87m Átfedési hossz (0.55m F                                          | saetien)<br>x Négyszeres átfedés!                         |
| 3+1/2 Háló 0.51m Átfedési hossz                                               |                                                           |
| 1/2+3 Halo 0.5111 Attedes Hossz<br>1/2+3+1/2 Háló 0.65m Átfedési hossz        |                                                           |
| 3 Háló + 1 Maradék háló (1.05m) 0.5<br>1 Maradék háló (1.05m) - 2 Háló 0.50   | Om Átfedési hossz                                         |
| 1 Maradek háló (0.78m) + 3 Háló 0.50<br>1 Maradék háló (0.78m) + 3 Háló + 1 N | m Atredesi nossz<br>Maradék háló (0.78m) 0.50m Átfedési h |
| 1/2+2 Háló + 1 Maradék háló (2.13m)                                           | 0.50m Átfedési hossz                                      |
| 1 Maradek naio (2.13m) + 2+172 Haid                                           | 0.50m Atredesi noss2                                      |
| 1                                                                             |                                                           |
| 0                                                                             | K Mégse Súgó                                              |

- Válasszuk ki az [1/2+3 Háló 0.51m Átfedési hossz] {1/2+3 Matte mit 0.51m Übergreifungslänge} bejegyzést.
- Zárjuk be a párbeszédablakot az [OK] nyomógombra történő kattintással.
- Fejezzük be a parancsot az ENTER billentyű kétszeri lenyomásával.

A háló hossza jól láthatóan túllóg a helyiségen. Ekkor két megoldás közül választhatunk, vagy keresünk egy hosszabb hálótípust, vagy ezt a hálósort rövidítjük meg. Lássuk az utóbbi megoldást, de most a háló hosszát módosítsuk a fogói segítségével.

• Jelöljük ki a hálósort, és ragadjuk meg a P7 pontban található fogójáz, és húzzuk a P8 pontba.

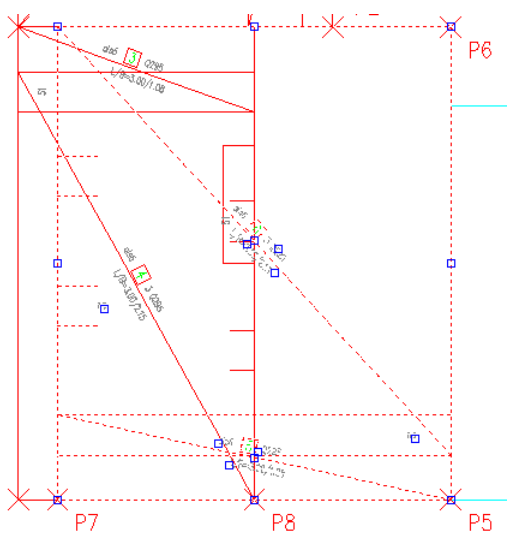

Ezt követően a [Fektetési mód] {Verlegeart} párbeszédablak jelenik meg a képernyőn.

| SOFiCAD-B: Fektetési                                                                                                    | mód                                                                                                    |                                         | × |
|----------------------------------------------------------------------------------------------------|----------------------------------------------------------------------------------------------------|-----------------------------------------|---|
| Hálófektetés típusa:                                                                                                    |                                                                                                    |                                         |   |
| Atfedés (cm)<br>Fektetési módok:<br>(0.55m Fedetlen) 3 H<br>3 Háló 0.50m Átfedé<br>3 Híló 0.51m A<br>1/2+3 Háló 0.51m A<br>1/2+3+1/2 Háló 0.51m A<br>1/2+3+1/2 Háló 0.51m A                                                                                                    | 50<br>1áló 0.50m Átfedési hossz<br>isi hossz (0.55m Fedetlen)<br>isi hossz, Figyelem: Négys<br>tředési hossz<br>tředési hossz<br>5m Átfedési hossz<br>5m Átfedési hossz | :<br>)<br>szeres átfedés!<br>déci hossz |   |
| 3 Háló + 1 Maradék háló (1.05m) 0.50m Átředési hossz<br>1 Maradék háló (1.05m) + 3 Háló 0.50m Átředési hossz<br>1 Maradék háló (0.78m) - 3 Háló + 1 Maradék háló (0.78m) 0.50m Átředési h<br>1/2+2 Háló + 1 Maradék háló (2.13m) 0.50m Átředési hossz<br>1 Maradék háló (2.13m) + 2+1/2 Háló 0.50m Átředési hossz |                                                                                                    |                                         |   |

• Zárjuk be a párbeszédablakot az [OK] nyomógombra történő kattintással.

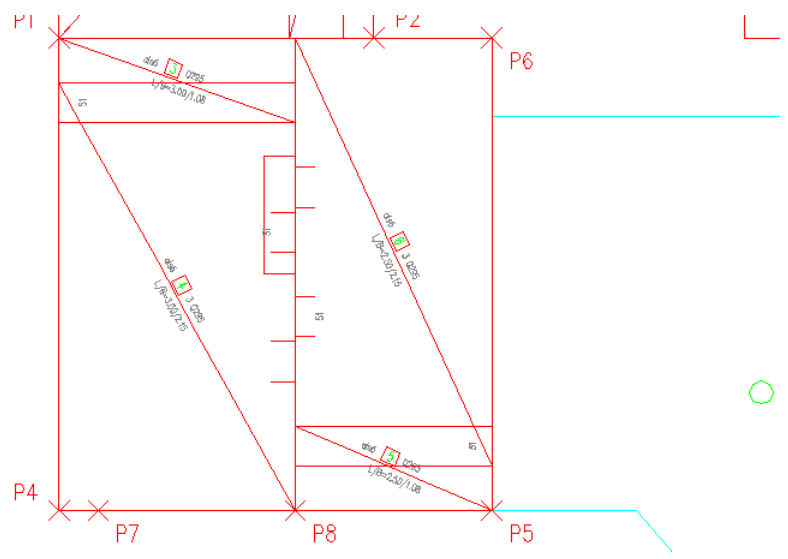

B

### 3.1.4 Helyiség 4

- Indítsuk el a [Poligonális hálófektetés] {Polygonale Mattenverlegung} parancsot.
- A parancs kiadása után megjelenik a [Hálók definiálása] {Eingabe von Matten} párbeszédablak:

| SOFiCAD-B Hálók: Hálók definiál | ása                                            | ×                                                  |
|---------------------------------|------------------------------------------------|----------------------------------------------------|
| Hálómező                        |                                                |                                                    |
| Hálóstílus: STANDARD 💌          | Vasalási helyzet:                              | Mezőábrázolás:                                     |
| Építési szakasz: 📃              | <ul> <li>Fönézet</li> <li>Ó 2 réten</li> </ul> | <ul> <li>Egységként</li> <li>Egységként</li> </ul> |
| Típus: Q295 💌                   | C Oldalnézet                                   |                                                    |
| Anyag: 500M                     | C Hossz<br>C Kereszt                           | Fektetési mód                                      |
| Hossz (m): 5                    | 🗖 Kétoldali                                    |                                                    |
| Szélesség 2.15                  | C Hálópozíció                                  | Darabszám: 1                                       |
| Egyedüli hálók                  |                                                |                                                    |
| Választ <                       |                                                |                                                    |
| Pozíció: 7                      | Felirat tartal                                 | ma:                                                |
| Típus: <nincs></nincs>          | C Pozí                                         | ció, Típus, Méret                                  |
| Felirat: alsó                   | C Pozí<br>C Pozí                               | ció, Típus<br>ció                                  |
| Multiplikátor: 1 🕂              | Vosboté                                        | itak ábrázolása                                    |
|                                 |                                                |                                                    |
| Hajlított hálók                 |                                                |                                                    |
| Nézet kiválasztása <            | Hossz (m):                                     |                                                    |
|                                 | Szög (*):                                      |                                                    |
| OK Méreo                        | Alkalman                                       | 0.044                                              |
|                                 | Pikaimaz                                       | Sugo                                               |

- A háló típusához válasszuk a "Q295"-et.
- A [Felirat] {Text} választólistájából jelöljük ki az [alsó] {unten} bejegyzést.
- A [Vasalási helyzet] {Bewehrungslage}-nél jelöljük meg a [Főnézet] {Hauptansicht} rádiógombot.
- Válasszuk a [Mezőábrázolás] {Felddarstellung}-nál az [Egységként] {Als ganzes} rádiógombot.
- Zárjuk be a párbeszédablakot az [OK] nyomógombra történő kattintással.
- Mutassuk meg a lefedendő terület egy pontját, kattintsunk a P9 pontra. A P9 pont megmutatása során a körülhatárolandó terület egésze legyen a képernyőn.
- A felfekvés értéke legyen "0".
- A kiindulási háló beillesztési pontját kell megadnunk, ehhez mutassuk meg a P5 pontot, majd a háló irányának definiálásához a P6 pontot.
- Ezután megjelenik egy olyan párbeszédablak, amelyben a hálók átfedési méreteit adhatjuk meg.

| SOFiCAD-B: Háló               | ×      |
|-------------------------------|--------|
| Hálófektetés típusa X:        | • Y: O |
| Átfedés X irányban (cm): 50 📑 |        |
| Átfedés Y irányban (cm):50 📑  |        |
|                               | 04-4   |
| UK Mégse                      | Sugo   |

- Zárjuk be a párbeszédablakot az [OK] nyomógombra történő kattintással.
- Ezután egy olyan üzenet bukkan fel a képernyőn, melyben a program közli, hogy a lefedés készítése során hasonló hálók keletkeznek. A megmutatott méretek alapján eldönthetjük, hogy kívánjuk-e ugyanazt a pozíciószámot adni mindkét hálónak. Azt, hogy a program mely hálókat tekintse hasonlónak illetve azonosnak a [Paraméterek] {Parametern} parancs segítségével állíthatjuk be.

| SOFicad- | basic functions 🔀                                                                                                    |
|----------|----------------------------------------------------------------------------------------------------|
| ?        | Háló<br>A használt L/B = 1.66/2.10 hasonló, mint a(z) 10 pozíciónál használt, ahol az L/B = 1.66/2.15<br>Használni kívánja a(z) 10 pozíciót? |
|          | Igen Nem                                                                                                    |

 Kattintsunk az [Igen] {Ja} nyomógombra, ezzel elfogadjuk, hogy a program mindkét hálónál azonos pozíciószámot használ. • Fejezzük be a parancsot az ENTER billentyű kétszeri lenyomásával.

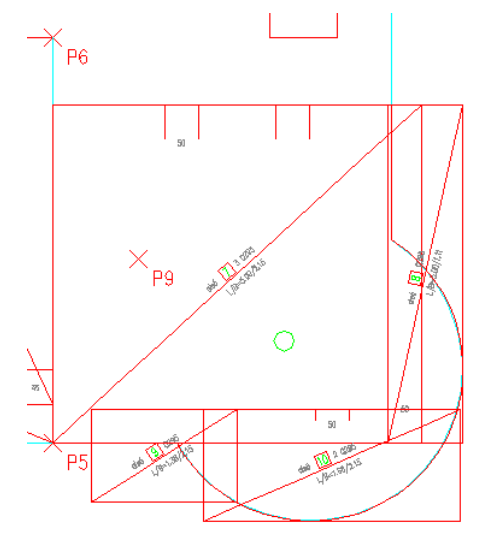

#### 3.1.5 Helyiség 5

- Indítsuk el az [Egyedüli háló] {Einzelmatte} parancsot.
  - A parancs kiadása után megjelenik a [Hálók definiálása] {Eingabe von Matten} párbeszédablak:

| 50FiCAD-B Hálók: Hálók definiá                                | lása                      | ×                                                  |  |
|---------------------------------------------------------------|---------------------------|----------------------------------------------------|--|
| Hálómező                                                      |                           |                                                    |  |
| Hálóstílus: STANDARD 💌<br>Építési szakasz: 💌<br>Típus: Q295 💌 | Vasalási helyzet:         | Mezőábrázolás:<br>ⓒ Egységként<br>ⓒ Egyedüli hálók |  |
| Anyag: 500M                                                   | C Hossz<br>C Kereszt      | Fektetési mód                                      |  |
| Hossz (m): 4<br>Szélesség 2.15                                | □ Kétoldali ○ Hálópozíció | Darabszám: 1                                       |  |
| Egyedüli hálók<br>Választ <                                   |                           |                                                    |  |
| Pozíció: 11 Felirat tartalma:                                 |                           | na:                                                |  |
| Típus: <nines></nines>                                        | C Pozíc                   | Pozíció, Típus, Méret                              |  |
| Felirat: alsó C Pozició                                       |                           | ció                                                |  |
| Multiplikátor: 1                                              | 🗖 Vasbeté                 | tek ábrázolása                                     |  |
| Hajíťtott hálók<br>Nézet kiválasztása <                       | Hossz (m):<br>Szög (*):   |                                                    |  |
| OK Mégse                                                      | Alkalmaz                  | Súgó                                               |  |

- A háló típusához válasszuk a "Q295"-et.
- A [Felirat] {Text} választólistájából jelöljük ki az [alsó] {unten} bejegyzést.
- A [Vasalási helyzet] {Bewehrungslage}-nél jelöljük meg a [Főnézet] {Hauptansicht} rádiógombot.
- Válasszuk a [Mezőábrázolás] {Felddarstellung}-nál az [Egységként] {Als ganzes} rádiógombot.
- Módosítsuk a [Hossz] {Länge} adatmezőben található értéket "5"-ről "4"-re.
- Zárjuk be a párbeszédablakot az [OK] nyomógombra történő kattintással.
- Adjuk meg az egyedüli háló beillesztési pontját és kattintsunk a P2 pontra.
- Adjuk meg az egyedüli háló irányát és kattintsunk a P3 pontra.
- Fejezzük be a parancsot az ENTER billentyű kétszeri lenyomásával.

A program a méretről automatikusan tudja, hogy ilyen háló már szerpel "1' pozíciószámmal a rajzban, ezért ennek a hálónak a megadott "11" pozíciószám ellenére "1" pozíciószámot ad.

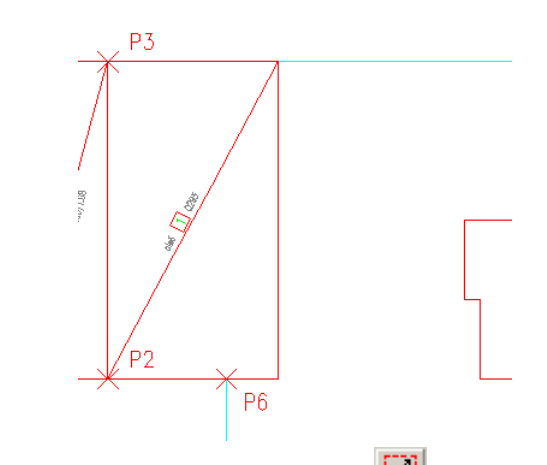

- Válasszuk a [Hálómező] {Allgemeine Matte} parancsot.
  - A parancs kiadása után megjelenik a [Hálók definiálása] {Eingabe von Matten} párbeszédablak:

| SOFiCAD-B Hálók: Hálók definiál                                                                         | ása                             | ×                                                                   |
|----------------------------------------------------------------------------------------------------|---------------------------------|---------------------------------------------------------------------|
| Hálómező                                                                                                |                                 |                                                                     |
| Hálóstílus: STANDARD<br>Építési szakasz:<br>Típus: Q295<br>Anyag: 500M<br>Hossz (m): 4<br>Cellución 215 | Vasalási helyzet:               | Mezőábrázolás:<br>© Egységként<br>© Egyedüli hálók<br>Fektetési mód |
| Szelesseg 2.15                                                                                          | <ul> <li>Halopozicio</li> </ul> |                                                                     |
| Egyedüli hálók<br>Választ <                                                                             |                                 |                                                                     |
| Pozíció: 11<br>Típus: Nincs>                                                                            | Felirat tartalr                 | na:<br>sió, Típus, Méret                                            |
| Felirat: alsó 💌                                                                                         | O Pozic<br>O Pozic              | ció, l'ipus                                                         |
| Multiplikátor: 1                                                                                        | 🗖 Vasbeté                       | tek ábrázolása                                                      |
| Hajlított hálók                                                                                         | Hossz (m):                      |                                                                     |
| Nézet kiválasztása <                                                                                    | Szög (*):                       |                                                                     |
| OK Mégse                                                                                                | Alkalmaz                        | Súgó                                                                |

- A háló típusához válasszuk a "Q295"-et.
- A [Felirat] {Text} választólistájából jelöljük ki az [alsó] {unten} bejegyzést.
- A [Vasalási helyzet] {Bewehrungslage}-nél jelöljük meg a [Főnézet] {Hauptansicht} rádiógombot.
- Válasszuk a [Mezőábrázolás] {Felddarstellung}-nál az [Egységként] {Als ganzes} rádiógombot.
- Zárjuk be a párbeszédablakot az **[OK]** nyomógombra történő kattintással.
- Adjuk meg a hálómező egyik sarokpontját és kattintsunk a P10 pontra.
- Adjuk meg a hálómező második sarokpontját és kattintsunk a P11 pontra.
- Adjuk meg a hálómező harmadik sarokpontját és kattintsunk a P12 pontra.

| 50FiCAD-B: Fektetési mód                              |                                          |                                  | ×             |
|-------------------------------------------------------|------------------------------------------|----------------------------------|---------------|
| Hálófektetés típusa:                                  |                                          |                                  | 771           |
| (• ×                                                  |                                          |                                  | 17            |
| ΩY                                                    |                                          | 1717                             | 7             |
| X Y                                                   |                                          | <u> </u>                         | ·····         |
| Átfedés (cm) 50                                       | -                                        |                                  |               |
| Fektetési módok:                                      |                                          |                                  |               |
| (1.05m Fedetlen) 1 Háló<br>1 Háló (1.05m Fedetlen)    |                                          |                                  |               |
| 1/2+1+1/2 Háló 0.55m Áth<br>1 Háló + 1 Maradék báló ( | edési hossz<br>1.55m): 0.50m Átfer       | dési hossz                       | _             |
| 1 Maradék háló (1.55m) +<br>1 Maradék háló (1.02m) +  | 1 Háló 0.50m Átfed<br>1 Háló + 1 Maradék | ési hossz<br>: háló (1.02m) 0.5  | 0m Átfedési h |
| 172+1 Háló + 1 Maradék h<br>1 Maradék háló (0.97m) +  | aló (U.97m) U.50m.<br>1+172 Háló 0.50m.  | Atfedési hossz<br>Átfedési hossz |               |
|                                                       |                                          |                                  |               |
|                                                       |                                          |                                  |               |
|                                                       |                                          |                                  |               |
|                                                       | OK                                       | Mégse                            | Súgó          |

- Válasszuk ki az [1 Háló + 1 Maradék háló (1.55m) 0.50m Átfedési hossz] {1 Matte + 1 Passmatte (1.55m) mit 0.50m Übergreifungslänge} bejegyzést.
- Kattintsunk az [OK] nyomógombra. Mivel ez a hálómező mindkét méretében meghaladja megadott háló méreteit, ezért mindkét irányban szükség van illesztésre. A másik irányú illesztést is meg kell adnunk.

| SOFiCAD-B: Fektetési mód                                                                                                    |                                                                                                    |                                                  | ×             |
|----------------------------------------------------------------------------------------------------|----------------------------------------------------------------------------------------------------|--------------------------------------------------|---------------|
| Hálófektetés típusa:                                                                                                    |                                                                                                    |                                                  |               |
| Átfedés (cm) 50<br>Fektetési módok:<br>(1.00m Fedetlen) 1 Háló<br>1 Háló (1.00m Fedetlen)<br>1+1/2 Háló 1.00m Átfedés<br>1/2+1 Háló 1.00m Átfedés<br>1/2+1 Háló 1.50m Átf<br>1 Háló +1 Maradék háló (1.00m) +<br>1 Maradék háló (1.00m) + | i hossz<br>i hossz<br>edési hossz<br>(1.50m) 0.50m Átřec<br>1 Háló ( -50m Átřec<br>1 Háló + 1 Maradél | idési hossz<br>lési hossz<br>k háló (1.00m) 0.5/ | Om Átfedési h |
|                                                                                                    | ОК                                                                                                    | Mégse                                            | Súgó          |

- Válasszuk ki az [1 Maradék háló (1.50m) +1 Háló 0.50m Átfedési hossz] {1 Passmatte (1.50m) + 1 Matte mit 0.50m Übergreifungslänge} bejegyzést.
- Zárjuk be a párbeszédablakot az [OK] nyomógombra történő kattintással
- Fejezzük be a parancsot az ENTER billentyű kétszeri lenyomásával.

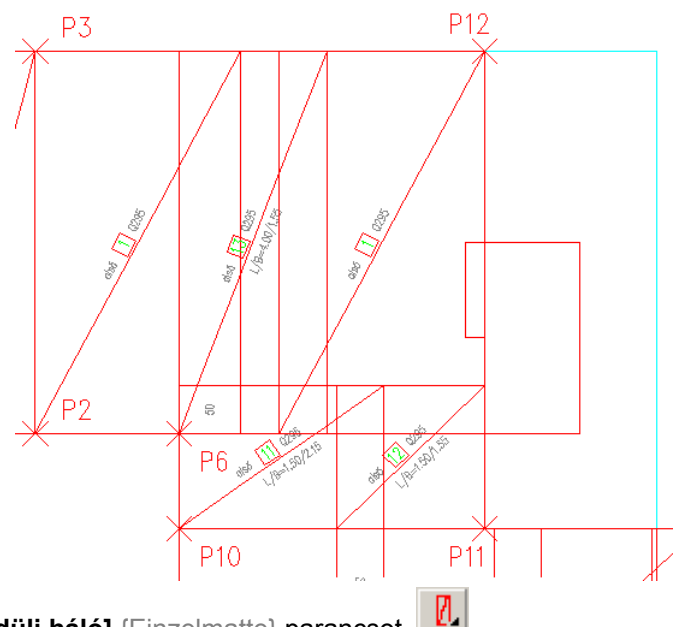

Indítsuk el az [Egyedüli háló] {Einzelmatte} parancsot.
 A parancs kiadása után megjelenik a [Hálók definiálása] {Eingabe von Matten} párbeszédablak:

| SOFiCAD-B Hálók: Hálók definiá                          | lása                 | ×                                                  |
|---------------------------------------------------------|----------------------|----------------------------------------------------|
| Hálómező                                                |                      |                                                    |
| Hálóstílus: STANDARD 💌                                  | Vasalási helyzet:    | Mezőábrázolás:                                     |
| Építési szakasz: 📃 💌                                    | Főnézet<br>C 2 réten | <ul> <li>Egységként</li> <li>Egységként</li> </ul> |
| Típus: Q295 💌                                           | O Oldalnézet         |                                                    |
| Anyag: 500M                                             | C Hossz<br>C Kereszt | Fektetési mód                                      |
| Hossz (m): 2.3                                          | 🔲 Kétoldali          |                                                    |
| Szélesség 1                                             | O Hálópozíció        | Darabszám: 1                                       |
| – Egyedüli hálók –                                      |                      |                                                    |
| Választ <                                               |                      |                                                    |
| Pozíció: 14                                             | Felirat tartalr      | na:                                                |
| Típus: </td <td>C Pozío</td> <td>ció, Típus, Méret</td> | C Pozío              | ció, Típus, Méret                                  |
| Felirat: alsó                                           | C Pozío              | sió, Típus<br>sió                                  |
| Multiplikátor: 1 ÷                                      |                      | talı éhréneléen                                    |
|                                                         |                      | iek abrazorasa                                     |
| – Hajlított hálók                                       |                      |                                                    |
| Nézet kiválasztása <                                    | Hossz (m):           |                                                    |
|                                                         | Szög (*):            |                                                    |
| OK Méana                                                | Alkolmon             | Rúná                                               |
|                                                         | Alkalmaz             | Sugo                                               |

- A háló típusához válasszuk a "Q295"-et.
- A [Felirat] {Text} választólistájából jelöljük ki az [alsó] {unten} bejegyzést.
- A [Vasalási helyzet] {Bewehrungslage}-nél jelöljük meg a [Főnézet] {Hauptansicht} rádiógombot.
- Válasszuk a [Mezőábrázolás] {Felddarstellung}-nál az [Egységként] {Als ganzes} rádiógombot.
- Módosítsuk a [Hossz] {Länge} adatmezőben található értéket "5"-ről "2.3"-ra.
- Módosítsuk a [Szélesség] {Breite} adatmezőben található értéket "2.15"-ről "1"-re.
- Zárjuk be a párbeszédablakot az [OK] nyomógombra történő kattintással.
- Adjuk meg az első egyedüli háló beillesztési pontját és kattintsunk a P13 pontra.
- Adjuk meg az első egyedüli háló irányát és kattintsunk a P10 pontra.
- Fejezzük be a parancsot az ENTER billentyű kétszeri lenyomásával.

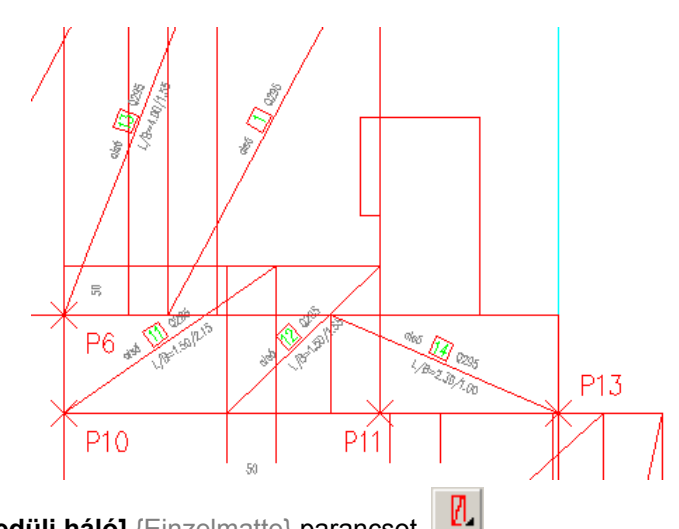

Indítsuk el az [Egyedüli háló] {Einzelmatte} parancsot.

A parancs kiadása után megjelenik a [Hálók definiálása] {Eingabe von Matten} párbeszédablak:

| SOFiCAD-B Hálók: Hálók definiá | lása              | ×                |
|--------------------------------|-------------------|------------------|
| Hálómező                       |                   |                  |
| Hálóstílus: STANDARD 🔻         | Vasalási helyzet: | Mezőábrázolás:   |
| Építési szakasz:               | Főnézet           | Egységként       |
| Típus: 0295 💌                  | C 0. réteg        | C Egyeduli hálók |
| Anvag: 500M                    | C Hossz           | E-D-RATE A       |
| Hossz (m): 2.3                 | C Kereszt         | Fektetesi mod    |
| Caélassán 2                    | Netotdali         | Darabszám: 1     |
| Szelessey Z                    |                   |                  |
| Egyedüli hálók                 |                   |                  |
| Választ <                      |                   |                  |
| Popriaté: 15                   | Eclinat tartala   |                  |
|                                |                   | iá Tínus Méret   |
| Tipus: <nines></nines>         | O Pozío           | ió, Típus        |
| Felirat: alsó                  | C Pozíc           | ió               |
| Multiplikátor: 1 🛨             | 🗖 Vasbetél        | ek ábrázolása    |
|                                |                   |                  |
| _ Hajlított hálók              |                   |                  |
| Nézet kiválasztása <           | Hossz (m):        |                  |
|                                | Szög (*):         |                  |
|                                |                   |                  |
| OK Mégse                       | Alkalmaz          | Súgó             |

- A háló típusához válasszuk a "Q295"-et.
- A [Felirat] {Text} választólistájából jelöljük ki az [alsó] {unten} bejegyzést.
- A [Vasalási helyzet] {Bewehrungslage}-nél jelöljük meg a [Főnézet] {Hauptansicht} rádiógombot.
- Válasszuk a [Mezőábrázolás] {Felddarstellung}-nál az [Egységként] {Als ganzes} rádiógombot.
- Módosítsuk a [Hossz] {Länge} adatmezőben található értéket "5"-ről "2.3"-ra.
- Módosítsuk a [Szélesség] {Breite} adatmezőben található értéket "2.15"-ről "2"-re.
- Zárjuk be a párbeszédablakot az [OK] nyomógombra történő kattintással.
- Adjuk meg az első egyedüli háló beillesztési pontját és kattintsunk a P14 pontra.
- Adjuk meg az első egyedüli háló irányát, aktiváljuk az ORTO módot, húzzuk el a szálkeresztet balra és kattintsunk a P15 pontra.
- Fejezzük be a parancsot az ENTER billentyű kétszeri lenyomásával.

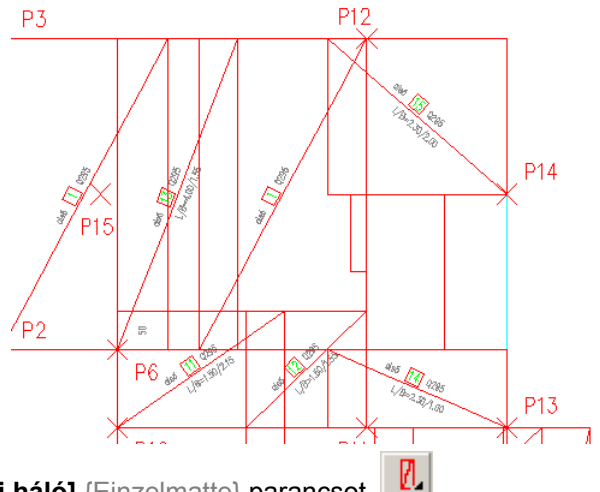

Indítsuk el az [Egyedüli háló] {Einzelmatte} parancsot.

A parancs kiadása után megjelenik a [Hálók definiálása] {Eingabe von Matten} párbeszédablak:

| SOFiCAD-B Hálók: Hálók definiá             | ilása                   | ×                            |
|--------------------------------------------|-------------------------|------------------------------|
| Hálómező                                   |                         |                              |
| Hálóstílus: STANDARD 💌                     | Vasalási helyzet:       | Mezőábrázolás:               |
| Építési szakasz: 📃 💌                       | Főnézet                 | Egységként<br>Egyediji bálók |
| Típus: Q295 💌                              | O Oldalnézet            | C L gyeddii fiaiok           |
| Anyag: 500M                                | C Hossz<br>C Kereszt    | Fektetési mód                |
| Hossz (m): 3                               | 🗖 Kétoldali             |                              |
| Szélesség .8                               | 🔿 Hálópozíció           | Darabszám: 1 👘               |
| Egyedüli hálók<br>Választ <<br>Pozíció: 16 | Felirat tartaln         | na:                          |
| Felirat: alsó                              | O Pozíc<br>O Pozíc      | sió, Típus<br>sió            |
| Multiplikátor:  1 🚊                        | 🗖 Vasbeté               | tek ábrázolása               |
| Hajlított hálók                            |                         |                              |
| Nézet kiválasztása <                       | Hossz (m):<br>Szög (*): |                              |
| OK Mégse                                   | Alkalmaz                | Súgó                         |

- A háló típusához válasszuk a "Q295"-et.
- A [Felirat] {Text} választólistájából jelöljük ki az [alsó] {unten} bejegyzést.
- A [Vasalási helyzet] {Bewehrungslage}-nél jelöljük meg a [Főnézet] {Hauptansicht} rádiógombot.
- Válasszuk a [Mezőábrázolás] {Felddarstellung}-nál az [Egységként] {Als ganzes} rádiógombot.
- Módosítsuk a [Hossz] {Länge} adatmezőben található értéket "5"-ről "3"-ra.
- Módosítsuk a [Szélesség] {Breite} adatmezőben található értéket "2.15"-ről "0.8"-ra.
- Zárjuk be a párbeszédablakot az [OK] nyomógombra történő kattintással.
- Az egyedüli háló beillesztési pontját válasszuk meg bal oldalának közepére, azaz válasszuk a [KözépBal] {MitteLinks} opciót.
- Adjuk meg az első egyedüli háló beillesztési pontját, az áttörés jobb oldali kontúrjának felezőpontját és kattintsunk a P16 pontra.
- Adjuk meg az első egyedüli háló irányát, aktiváljuk az ORTO módot, húzzuk el a szálkeresztet felfelé és kattintsunk a P17 pontra.
- Fejezzük be a parancsot az ENTER billentyű kétszeri lenyomásával.

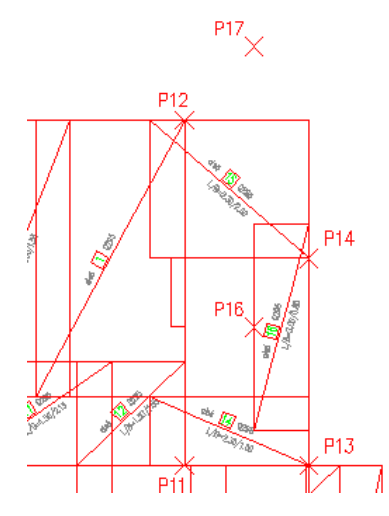

#### 3.1.6 A kész födémvasalás

A födém alsó hálóvasalásával ezzel elkészültünk. A felső vasalást analóg módon lehetne elkészíteni.

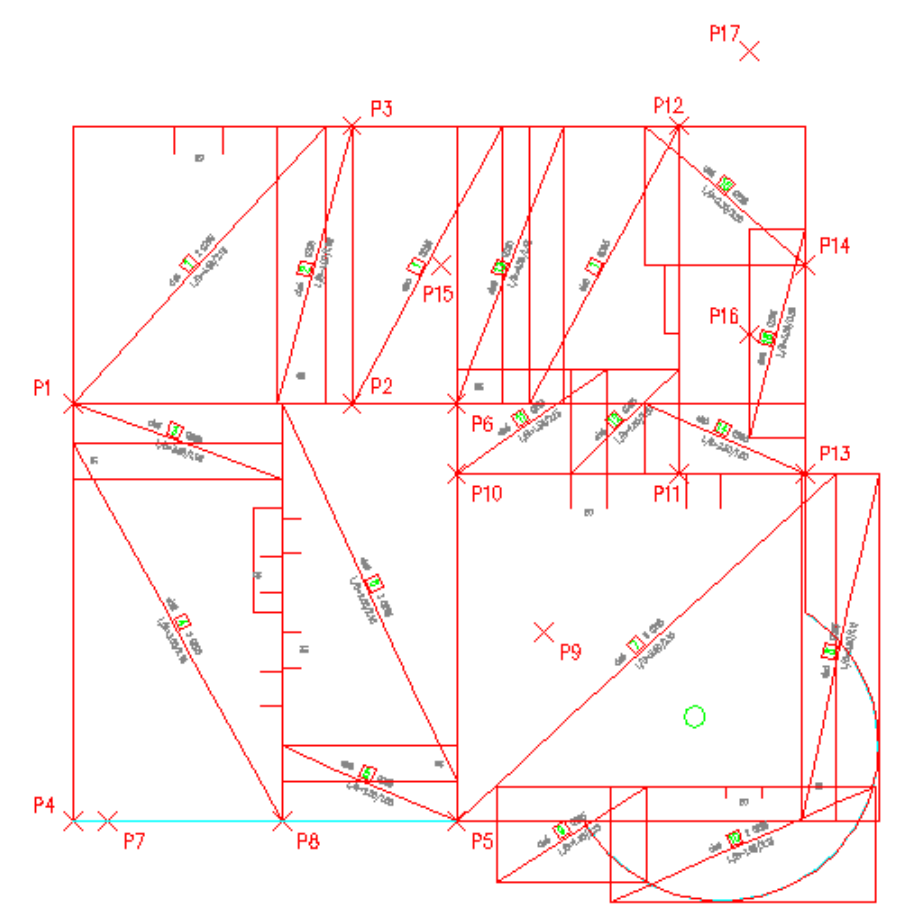

### 3.2 A lemezborda vasalása

Először szerkesszük meg a kengyelt majd osszuk ki oldalnézetben, majd szerkesszük meg a hosszvasakat és osszuk ki őket metszetben.

### 3.2.1 Kengyel szerkesztése

#### 3.2.1.1 Kengyel kivonata

- Válasszuk a [Kivonatok] {Auszüge} parancsot.
- A megjelenő párbeszédablakban állítsuk be a paramétereket az ábra szerint. Tehát B1 hajlítási forma, 1 pozíció, 8 mm-es átmérő, és 3 cm-es betontakarás.

| SOFiCAD-B Kivonat                              |                                      | x R                                  |
|------------------------------------------------|--------------------------------------|--------------------------------------|
| Stílus: RC_STANDARD 💌<br>Hajlítási forma: B1 💌 | Pozíció: 1 💌 <<br>Átmérő [mm]: 8.0 💌 | Információk<br>Betonminőség:<br>B 25 |
| Acélminőség: 500S                              | Betontakarás [cm]: 3 🛨               |                                      |
| 💌 🖭 🖳 🔟                                        |                                      | Bezár                                |

- Mutassunk először mint zsaluzási kontúrra a borda alsó vonalára, azaz kattintsunk a P18 pontra. A kengyel szélességét az előbb megmutatott kontúrral határozzuk meg, tehát vegyük át a kontúr hosszát, nyomjuk le az ENTER billentyűt háromszor.
- Ezután a képernyőn továbbra is nyitott párbeszédablakban módosítsuk a betontakarás értékét 4 cm-re.
- Mutassuk meg zsaluzási kontúrként a lemezborda felső kontúrját, tehát kattintsunk a P19 pontra
- A következőkben meg kell mutatnunk a kengyelek kivonatainak, és pozíciójelzőinek beillesztési
  pontjait. Az első pont a kivonat beillesztési pontja, a második pont a pozíciójelző beillesztési pontja, a
  harmadik kérdésnél pedig meghatározhatjuk a pozíciófelirat irányát. Tehát mutassuk meg a képernyőn
  a P20 és P21 pontokat, majd adjuk meg a felirat irányát (szögét).

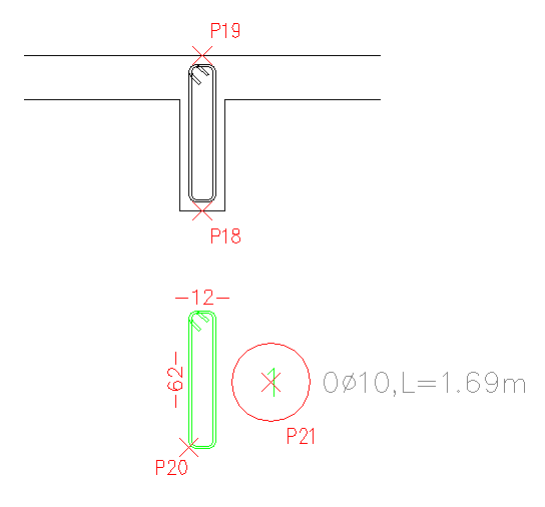

#### 3.2.1.2 Kengyel kiosztása

A kengyel lineárisan kerül kiosztásra, mégpedig szakaszolva.

- Válasszuk a [Kiosztások] {Verlegungen} parancsot.
- A megjelenő párbeszédablakban állítsuk be a paramétereket az ábra szerint. Tehát ábrázolás ferde vonal, 1 pozíció, és 3 cm-es betontakarás.

| SOFiCAD-B Kiosztás 🦉 🔀 |            |                    |        |                     |  |
|------------------------|------------|--------------------|--------|---------------------|--|
| Stílus: RC_            | STANDARD 💌 | Átmérő [cm]:       | 10.0 💌 | Információk ———     |  |
| Ábrázolás:             | Ferde vo   | Darabszám:         | 13 🗧   | Betonminőség: B 25  |  |
| Acélmin.               | 500S 💌     | Osztásköz [cm]:    | 7.5 📫  | Hajlítási forma: B1 |  |
| Pozíció:               | 1 <        | Betontakarás [cm]: | 4 🗧    |                     |  |
| Felirat:               | <b>•</b>   | Multiplikátor:     | 1 🔹    | as = 10.47 cm2/m    |  |
| 1                      | ?          | Nézet C Mets       | zet    | Bezár               |  |

- Válasszuk a parancssori opciók közül a [Kontúr] {Kante} opciót.
- Viszonyítási élnek válasszuk a bal oldali falvég kontúrját (P22 pontot), úgy, hogy a szálkereszt origója a kontúrtól jobbra essen.
- A vasbetétek helyzetét az imént megmutatott kontúrral párhuzamosan adjuk meg, tehát válasszuk a [Párhuzamos] {Parallel} opciót.
- Meg kell adnunk a kiosztási vonal irányát. Húzzuk el a szálkeresztet jobbra és gépeljük be a "0.9" métert.
- A párbeszédablakban módosítsuk a [Betontakarás] {Betondeckung} értékét "3" cm-re.
- Kattintsunk a rajzi területre.
- A nézetben ábrázolt vasbetétek hosszát is meg kell adnunk. A hossz első viszonyítási pontjául mutassuk meg a borda alsó kontúrját (P23), úgy hogy a szálkereszt origója a kontúr felett legyen.
- A párbeszédablakban módosítsuk a [Betontakarás] {Betondeckung} értékét "4" cm-re.

- Kattintsunk a rajzi területre.
- A vasbetétek végpontjainak megadásához kattintsunk a borda felső kontúrjára, a P24 pontra, úgy hogy a szálkereszt origója a kontúr alatt legyen.
- A párbeszédablak [Osztásköz] {Abstand} adatmezőjében állítsuk be az értéket "7.5" cm-re.
- Kattintsunk a rajzi területre.
- A kiosztási vonal helyének megadásához kattintsunk a P25 pontra.
- A kiosztási vonal folytatásához, a második szakasz elkészítéséhez válasszuk a [Tovább] {Weiter} opciót.
- Válasszuk a [Pontok] {Punkte} opciót.
- A második kiosztás kezdőpontjához húzzuk ismét a szálkeresztet jobbra és adjunk meg "0.15" értéket.
- A második kiosztás végpontjához szintén húzzuk a szálkeresztet jobbra és adjunk meg "1.8" értéket.
- A párbeszédablakban állítsuk vissza a [Betontakarás] {Betondeckung} értékét "3" cm-re.
- Kattintsunk a rajzi területre.
- A vasbetétek kezdőpontját szintén igazítsuk a korábban már megmutatott kontúrhoz, tehát kattintsunk a borda alsó kontúrjára (P23) úgy, hogy a szálkereszt origója a kontúr fölött legyen. Ekkor a második szakaszban kiosztott vasbetétek átveszik az első szakaszban kiosztott vasbetétek hosszát.
- A párbeszédablakban állítsuk át az [Osztásköz] {Abstand} értékét "7.5" cm-ről "15" cm-re.
- Kattintsunk a rajzi területre.
- A kiosztási vonal helyét hagyjuk eredeti helyén. Ehhez kattintsunk a rajzban a kiosztási vonal második szakaszára.
- A kiosztási vonal folytatásához, a harmadik szakasz elkészítéséhez válasszuk a [Tovább] {Weiter} opciót.
- A harmadik kiosztás kezdőpontjához húzzuk ismét a szálkeresztet jobbra és adjunk meg "0.15" értéket.
- A harmadik kiosztás végpontjához szintén húzzuk a szálkeresztet jobbra és adjunk meg "0.9" értéket.
- A vasbetétek kezdőpontját szintén igazítsuk a korábban már megmutatott kontúrhoz, tehát kattintsunk a borda alsó kontúrjára (P23) úgy, hogy a szálkereszt origója a kontúr fölött legyen. Ekkor a harmadik szakaszban kiosztott vasbetétek átveszik az első szakaszban kiosztott vasbetétek hosszát.
- A párbeszédablakban állítsuk át az [Osztásköz] {Abstand} értékét "15" cm-ről "7.5" cm-re.
- Kattintsunk a rajzi területre.
- A kiosztási vonal helyét hagyjuk eredeti helyén. Ehhez kattintsunk a rajzban a kiosztási vonal harmadik szakaszára.
- Végezetül azt kell megadnunk, hogy hova kerüljön a kiosztási blokk. Válasszuk az [Oldalra] {Seitlich} opciót, melynek hatására a pozíciószámot, átmérőt, a vasbetétek darabszámát és osztásközét tartalmazó kiosztási blokk a kiosztási vonal jobb oldali végére kerül.

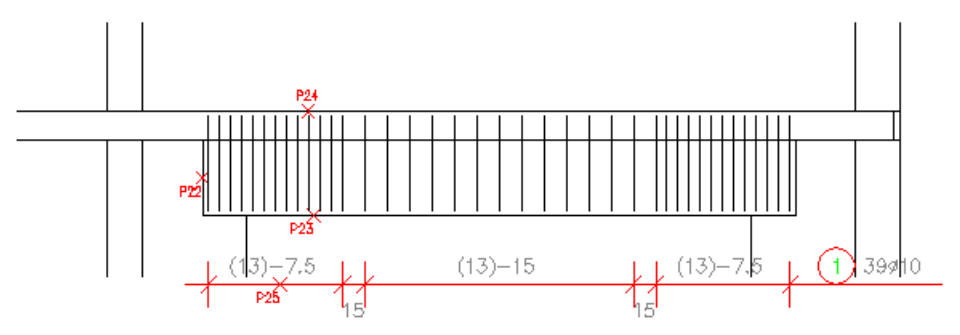

#### 3.2.2 Hosszvasak szerkesztése

#### 3.2.2.1 Hosszvasak szerkesztése

Először szerkesszük meg az alsó hosszvasat a zsaluzási kontúr segítségével.

- Válasszuk a [Kivonatok] {Auszüge} parancsot.
- A megjelenő párbeszédablakban állítsuk be a paramétereket az ábra szerint. Tehát A3 hajlítási forma, 2 pozíció, 16 mm-es átmérő, és 3 cm-es betontakarás.

| SOFiCAD-B Kivonat   |                                       | Ø 🗵                                  |
|---------------------|---------------------------------------|--------------------------------------|
| Stílus: RC_STANDARD | Pozíció: 2 💽 <<br>Átmérő (mm): 16.0 💌 | Információk<br>Betonminőség:<br>B 25 |
|                     | Decontarcards (chil). Jos             | Bezár                                |

- Először a középső szár definiálásához mutassuk meg a borda alsó kontúrját, kattintsunk a P23 pontra.
- A párbeszédablakban módosítsuk a [Betontakarás] {Betondeckung} értékét "4" cm-re.
- Kattintsunk a rajzi területre.
- Mutassunk a borda bal oldali kontúrjára, kattintsunk a P22 pontra.
- Mutassunk a borda jobb oldali kontúrjára, kattintsunk a P26 pontra.
- Ezzel definiáltuk is a középső szárat, most a két felhajlítás következik, amelyeket értékmegadással határozunk meg.
- A bal oldali szár hossza legyen "0.2"m, a jobb oldali szár szintén legyen "0.2"m.
- Ezután meg kell mutatnunk a hosszvas kivonatának, és pozíciójelzőjének beillesztési pontját. Az első pont a kivonat beillesztési pontja, a második pont a pozíciójelző beillesztési pontja, a harmadik kérdésnél pedig meghatározhatjuk a pozíciófelirat irányát. Tehát mutassuk meg a képernyőn a P27 és P28 pontokat, majd adjuk meg a felirat irányát (szögét).

Ezután következik a szerkezeti elem felső hosszvasának elkészítése.

- Válasszuk a [Kivonatok] {Auszüge} parancsot.
- A megjelenő párbeszédablakban állítsuk be a paramétereket az ábra szerint. Tehát A1 hajlítási forma, 3 pozíció, 12 mm-es átmérő, és 4 cm-es betontakarás.

| 50FiCAD-B Kivonat                              |                                       |                                      |
|------------------------------------------------|---------------------------------------|--------------------------------------|
| Stílus: RC_STANDARD 💌<br>Hajlítási forma: A1 💌 | Pozíció: 3 💌 <<br>Átmérő (mm): 12.0 💌 | Információk<br>Betonminőség:<br>B 25 |
| Acélminőség: 500S                              | Betontakarás (cm): 🛛 🛨                |                                      |
| 🛎 ڬ 🖃 🧾                                        |                                       | Bezar                                |

- Válasszuk a [Párhuzamos] {Parallel} opciót.
- Mutassunk a zsaluzási kontúrra a P24 pontra.
- A vasbetét kezdőpontját mutassuk meg a jobb oldali fal belső kontúrjával, kattintsunk a P29 pontra.
- A vasbetét végpontját mutassuk meg a bal oldali fal jobb oldali kontúrjával, kattintsunk a P30 pontra.
- Ezután meg kell mutatnunk a hosszvas kivonatának, és pozíciójelzőjének beillesztési pontját. Az első pont a kivonat beillesztési pontja, a második pont a pozíciójelző beillesztési pontja, a harmadik kérdésnél pedig meghatározhatjuk a pozíciófelirat irányát. Tehát mutassuk meg a képernyőn a P31 és P32 pontokat, majd adjuk meg a felirat irányát (szögét).

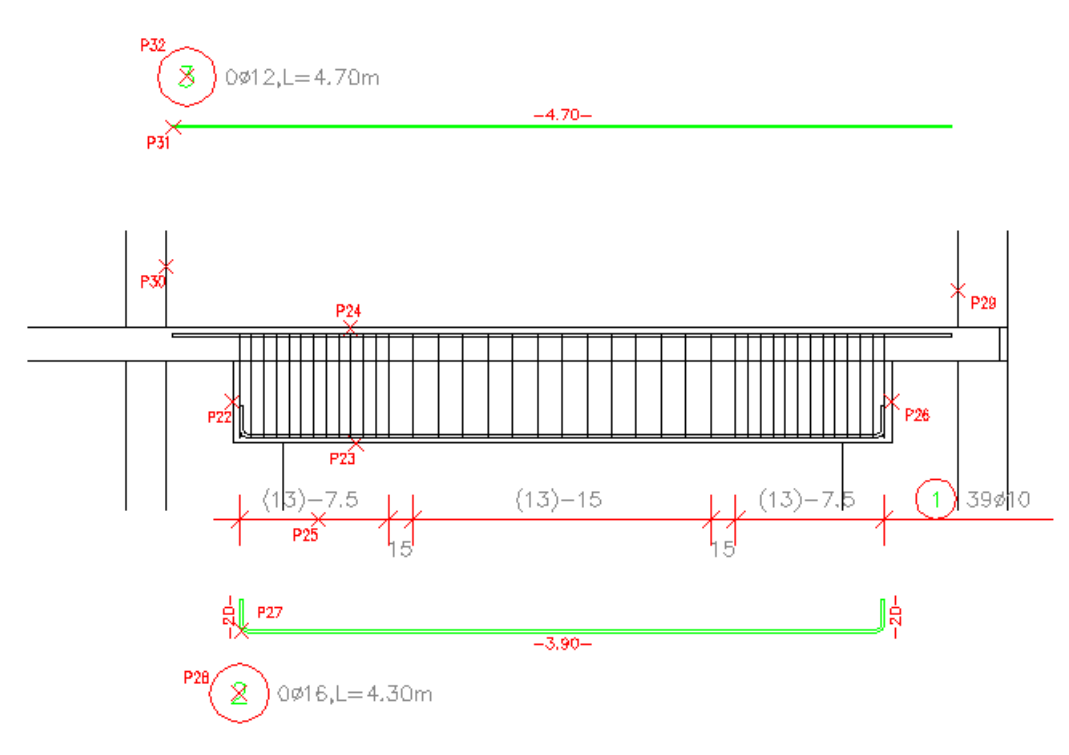

#### 3.2.2.2 Hosszvasak kiosztása

- Válasszuk a [Kiosztások] {Verlegungen} parancsot.
- A megjelenő párbeszédablakban állítsuk be a paramétereket az ábra szerint. Tehát ábrázolás metszet, 2 pozíció, és 3 cm-es betontakarás.

| SOFiCAD-B Kiosztás 🖉 |           |                    |      |   |                     |  |
|----------------------|-----------|--------------------|------|---|---------------------|--|
| Stílus: RC_          | STANDARD  | Átmérő [cm]:       | 16.0 | ~ | - Információk       |  |
| Ábrázolás:           | Metszet 💌 | Darabszám:         | 13   | ÷ | Betonminőség: B 25  |  |
| Acélmin.             | 500S 💌    | Osztásköz [cm]:    | 7.5  | * | Hajlítási forma: A3 |  |
| Pozíció:             | 2 <       | Betontakarás [cm]: | 3    | ÷ |                     |  |
| Felirat:             | <b>•</b>  | Multiplikátor:     | 1    | ÷ | as = 26.13 cm2      |  |
| 🕺 🖻                  | ?         | € Nézet C Metr     | szet |   | Bezár               |  |

- Válasszuk a parancssori opciók közül a [Szár vagy kontúr mutatása] {Schenkel oder Kante zeigen} opciót és mutassuk meg a P33 pontot, a kengyelen.
- Az így megjelenő párbeszédablakban a betétek számát állítsuk "3"-ra.

| 50 | DFICAD-B: Va | asbetéte                     | k kiosztása           |      |                  |                |          | × |
|----|--------------|------------------------------|-----------------------|------|------------------|----------------|----------|---|
| 1  | -Vasbetétek  | kiosztása-                   |                       |      | – Információk –  |                |          |   |
|    | Stílus: F    | RC_STANE                     | ARD 💌                 | ]    | Anyag:           |                | 500S     |   |
|    | Építési szal | kasz:                        | •                     | 1    | Átmérő (mm):     |                | 16.0     |   |
|    | Pozíció:     | Î                            | 2                     |      | Hajlítási forma  | B:             | A3       |   |
|    | Felirat:     | [                            | •                     | 1    |                  |                |          |   |
|    | Multiplikáto | c Î                          | 1                     | Ī    |                  |                |          |   |
|    | Kiosztási ré | szhossz:                     | 1 🔻                   | ]    |                  | ľ              |          |   |
|    | Osztásköz    | (cm):                        |                       |      |                  |                |          |   |
|    | Vasbetétek   | száma: 🗍                     | 3 🗄                   | 3    |                  |                |          |   |
|    | Átfedés (cn  | n): [                        | 0.                    |      |                  |                |          |   |
|    | Meglévő as   | s (cm2/m):                   | 50.25                 |      |                  |                |          |   |
|    | Meglévő A:   | s (cm2):                     | 6.03                  |      |                  | <u>k e s</u> / |          |   |
| Ì  | - Ábrázolás  |                              |                       |      |                  |                |          |   |
|    | C Nézet      | _                            |                       | Ábrá | izolási mód: 🛛 🛛 | detszet        | -        |   |
|    | Metsze       | t 🗖 2 m                      | ietszett szár         | Γ    | Egyedüli kioszt  | ásként         |          | _ |
|    | I⊻ Kitol     | ltott vasbel<br>• és éteréri | étek<br>( ébeénelése  | Ábrá | izolt hossz (m): | ļ              | 0 <      |   |
|    | V Doszan     | n es aunen.<br>blokk ábrá:   | 70140a                | Kios | ztás szöge (*):  |                | 0 🔽      |   |
|    | Kivonal      | t nézeténel                  | colasa<br>cábrázolása | Z    | Zsaluzási kontúr | a kiosz        | táshoz < |   |
|    | Minden       | vasbetét                     |                       | [gaz | zítás: 🔿 F       | Felül          | 🖲 Alul   |   |
|    | Elején:      | 2 =                          | Közepén:              | 2    | a v              | égén: [        | 2 =      |   |
|    |              |                              |                       | 1-   |                  | . 1            |          |   |
|    | 0            | К                            | N                     | légs | e                | Sú             | gó       |   |
|    |              |                              |                       |      |                  |                |          |   |

- Zárjuk be a párbeszédablakot az [OK] nyomógombra történő kattintással.
- A következőkben meg kell mutatnunk a metszetbeni hosszvas pozíciójelzőjének beillesztéséhez szükséges pontokat. Az első pont a pozíciójelző beillesztési pontja, a második kérdésnél a pozíciófelirat irányát és végül a harmadik kérdésnél a mutatók szétágazásának kezdetét határozhatjuk meg.

A felső vasalás kiosztása

- Válasszuk a [Kiosztások] {Verlegungen} parancsot.
- A megjelenő párbeszédablakban állítsuk be a paramétereket az ábra szerint. Tehát ábrázolás metszet, 3 pozíció, és 4 cm-es betontakarás.

| SOFiCAD-B Kiosztás 🖉 🗵 |           |                    |        |                     |  |  |
|------------------------|-----------|--------------------|--------|---------------------|--|--|
| Stílus: RC             | STANDARD  | Átmérő [cm]:       | 12.0 💌 | Információk ———     |  |  |
| Ábrázolás:             | Metszet 💌 | Darabszám:         | 3 📫    | Betonminőség: B 25  |  |  |
| Acélmin.               | 500S 💌    | Osztásköz (cm):    | 7.5 🚔  | Hajlítási forma: A1 |  |  |
| Pozíció:               | 3 <       | Betontakarás [cm]: | 4 ÷    |                     |  |  |
| Felirat:               | -         | Multiplikátor:     | 1      | as = 3.39 cm2       |  |  |
| 1                      | ?         | Nézet C Mets       | zet    | Bezár               |  |  |

- Válasszuk a parancssori opciók közül a [Szár vagy kontúr mutatása] {Schenkel oder Kante zeigen} opciót és mutassuk meg a P34 pontot, a kengyelen.
- Az így megjelenő párbeszédablakban a betétek számát állítsuk "3"-ra.

| 50FiCAD-B: Vasbetétek kiosztása                |                         | X          |
|------------------------------------------------|-------------------------|------------|
| _ Vasbetétek kiosztása                         | Információk ———         |            |
| Stilus: RC_STANDARD                            | Anyag:                  | 500S       |
| Építési szakasz:                               | Átmérő (mm):            | 12.0       |
| Pozíció: 3                                     | Hajlítási forma:        | A1         |
| Felirat:                                       |                         |            |
| Multiplikátor: 1 🗧                             |                         | 1          |
| Kiosztási részhossz: 1                         |                         |            |
| Osztásköz (cm):                                |                         |            |
| Vasbetétek száma: 3 🕂                          |                         |            |
| Átfedés (cm): 0                                |                         |            |
| Meglévő as (cm2/m): 28.25                      |                         |            |
| Meglévő As (cm2): 3.39                         | l le <u>e</u> s         | ļ          |
| - Ábrázolás                                    | ]                       |            |
| C Nézet Áb                                     | rázolási mód: Mets      | zet 💌      |
| 🖲 Metszet 🔲 2 metszett szár 👖                  | Egyedüli kiosztáské     | int        |
| 🔽 Kitöltött vasbetétek 🛛 🗛                     | rázolt hossz (m):       | 0 <        |
| 🔽 🔽 Dbszám és átmérő ábrázolása <sub>Kir</sub> | osztás szöge (*):       | 0 <        |
| 🔽 Felirati blokk ábrázolása                    | Zaslusźsi kostór a bie  | antáskan ( |
| 📕 🗖 Kivonat nézetének ábrázolása 🗕             | zisaluzasi kuntur a kit | Sztasnuz < |
| Minden vasbetét                                | azítás: C Felül         | 🖲 Alul     |
| Elején: 2 📻 Közepén: 🛛                         | 2 🚍 Végér               | n: 2 🚔     |
| OK Mé                                          | jse                     | Súgó       |
|                                                |                         |            |

- Zárjuk be a párbeszédablakot az [OK] nyomógombra történő kattintással.
- A következőkben meg kell mutatnunk a metszetbeni hosszvas pozíciójelzőjének beillesztéséhez szükséges pontokat. Az első pont a pozíciójelző beillesztési pontja, a második kérdésnél a pozíciófelirat irányát és végül a harmadik kérdésnél a mutatók szétágazásának kezdetét határozhatjuk meg.
- Fogjuk meg a két szélső vasbetétet, majd másoljuk őket a kengyelen kívülre. Először jelöljük ki a bal oldali vasbetétet, majd indítsuk el az AutoCAD másol parancsát. Másoljuk a vasbetétet "0.05"m-re a szélső vasbetéttől balra. Ugyanezt végezzük el a jobb oldali vasbetétnél is. Láthatjuk, hogy az AutoCAD parancsok alkalmazására is intelligens módon reagálnak a vasalási objektumok, tehát a darabszám "5" lett.

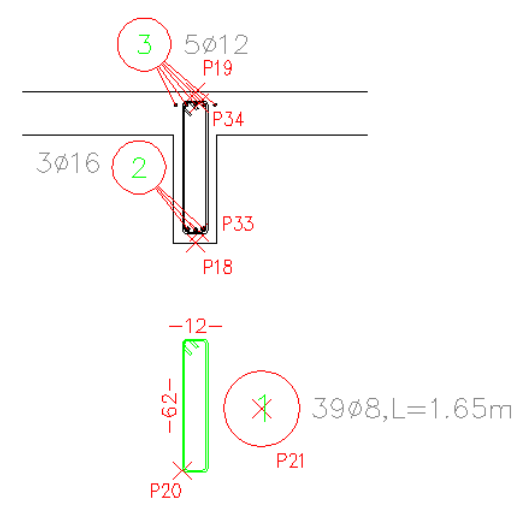

#### 3.2.3 A kész bordavasalás

A borda vasalásával ezzel elkészültünk.

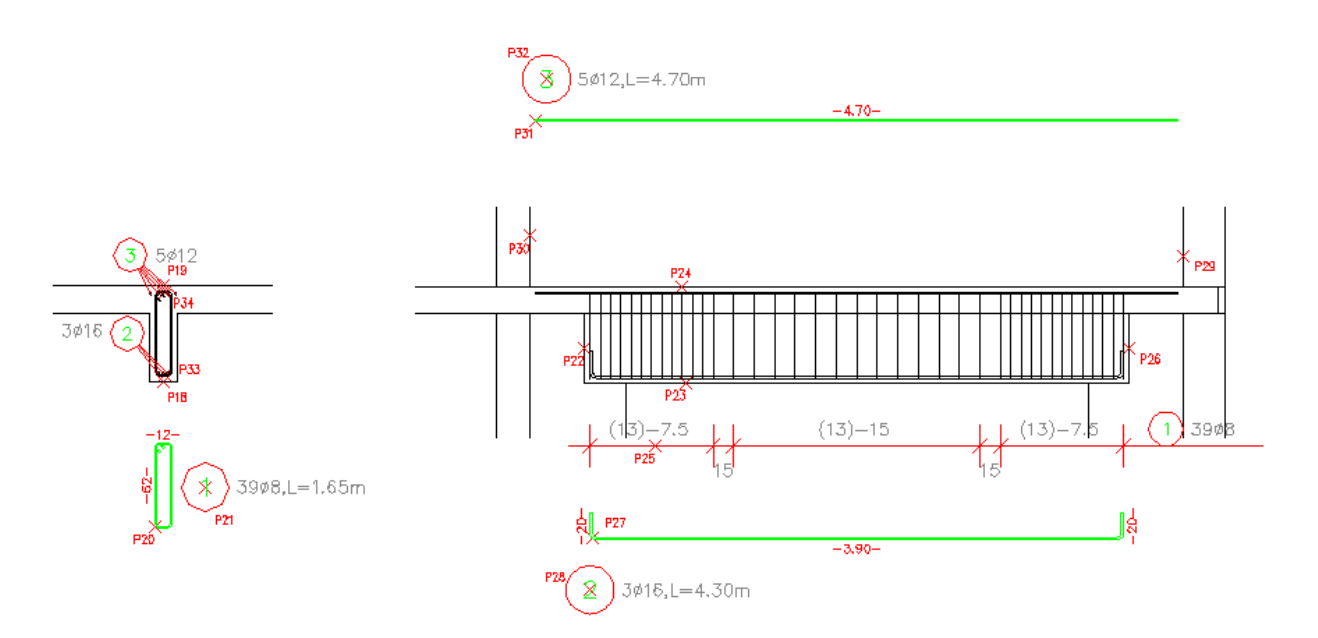

# 3.3 Tervpecsét készítése

Ahhoz, hogy az elkészült rajz, illetve az ebből generálódó vaskimutatás valamilyen rendszerbe illeszkedhessen (például egy megbízás egyik terve), ahhoz célszerű az azonos munkához tartozó terveket csoportosítani. Erre szolgál a tervpecsét és az általa létrejövő tervadatbank.

- Válasszuk a [Tervpecsét készítése] {Plankopf erstellen} parancsot.
- Adjuk meg a tervpecsét beillesztési pontját, majd töltsük ki a megjelenő ablak mezőit.

| 🔁 Attribútumok módosítása | <u>? ×</u>                  |
|---------------------------|-----------------------------|
| Blokknév: Plandef         |                             |
| Munka száma               | 01                          |
| Terv száma                | 01                          |
| Munka neve                | Demo                        |
| Megbízó                   | Ügyfél                      |
| Épületrész                | Családi ház födém           |
|                           |                             |
|                           |                             |
|                           |                             |
| OK Mégse                  | Előző Következő <b>Súgó</b> |
|                           |                             |
|                           |                             |

• Ezután a program megjeleníti, hogy a terv a meghajtón milyen könytárszerkezetbe igazodik.

| Munkaadatbank pozíciója | × |
|-------------------------|---|
| Er F:                   |   |
|                         |   |
|                         |   |
|                         |   |
|                         |   |
| OK Mégse                |   |

| Megbíző:    | Ügyfél         | Munka:      | 01 |
|-------------|----------------|-------------|----|
| Munkanév:   | Demo           | Terv száma: | 01 |
| Épületrész: | Családi ház fé |             |    |

# 3.4 Vaskimutatás készítése

A tervben szereplő vasbetétek és hálók összegzésére szolgál a vaskimutatás, ami nyomtatható, vagy akár a tervbe illeszthető.

• Válasszuk a [Tervpecsét] {Plankopf} parancsot.

| SOFiCAD-8: Vaskimutatás       | × |  |  |  |  |  |
|-------------------------------|---|--|--|--|--|--|
| A teljes terv multiplikátora: |   |  |  |  |  |  |
| Hajlítási terv készítése      |   |  |  |  |  |  |
| Háló-szabásjegyzék készítése  |   |  |  |  |  |  |
| Építési szakaszok             |   |  |  |  |  |  |
| 🔽 Mindent elkészít            |   |  |  |  |  |  |
| Kiválasztott:                 |   |  |  |  |  |  |
| OK Mégse Súgó                 |   |  |  |  |  |  |

- Aktiváljuk a [Hajlítási terv készítése] {Biegeformen erzeugen} és a [Háló-szabásjegyzék készítése] {Mattenschneideskizze erzeugen} kapcsolókat. Ezek hatására nemcsak a hagyományos vastáblázat készül el, hanem a hálók optimalizált szabásjegyzéke (skicc szerűen) és a vasbetétek hajlítási táblázata (gyártóüzemek számára).
- A megjelenő alprogramban máris láthatjuk a vastáblázatokat és az előbb említett kimutatásokat.
- Válasszuk a [FájI] {Datei} menü [Exportálás grafikába ⇒ DXF-fájI] {Grafik exportieren ⇒ .DXF} menüpontját. Ennek hatására egy DXF formátumú fájl készül a hajlítási listáról és a szabásjegyzékről, mely a rajzba illeszthető.
- Válasszuk az [Eszközök] {Eingaben} menü [Kezelő] {Steuerung} menüpontját. Az ekkor felbukkanó párbeszédablakban aktiváljuk a [Vasbetétkimutatás] {Stahlliste} [Hálókimutatás] {Mattenliste} és [Beillesztés a tervbe] {In Plan einfügen} kapcsolókat.

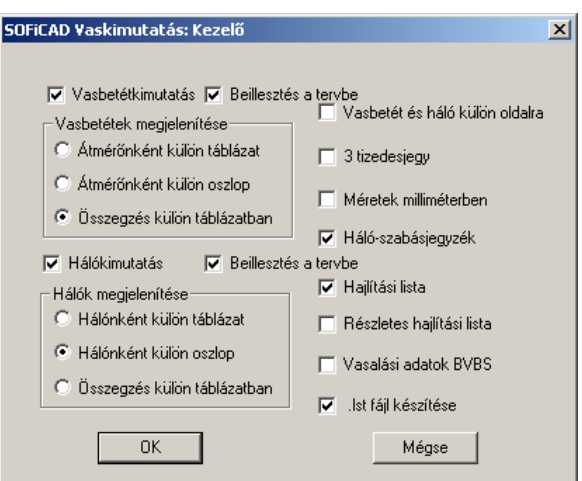

- Mentsük el az elkészített vaskimutatást.
- Lépjünk ki a vaskimutatást készítő alprogramból.
- Adjuk meg a vasbetéteket tartalmazó vastáblázat beillesztési pontját, mutassuk meg a P35 pontot, majd adjuk meg a szövegmagasságot, nyomjuk le az ENTER billentyűt.

Р

| 35<br>VASB<br>Poz.<br>1<br>2<br>3  | ETÉTK<br>Dolod<br>3988<br>316<br>512          | I M U T A<br>Hossz<br>1.65<br>4.30<br>4.70 | TÁS 6<br>ö. hossz<br>64. 35<br>12. 90<br>23. 50 | Acélbetét : 500S<br>Tämeg(kg)<br>25.418<br>20.382<br>20.868 |
|------------------------------------|-----------------------------------------------|--------------------------------------------|-------------------------------------------------|-------------------------------------------------------------|
| Teljes v<br>d(mm)<br>8<br>12<br>16 | asmennyis<br>Hossz<br>64.35<br>23.50<br>12.90 | ég<br>kg/m<br>D. 395<br>D. 888<br>1. 580   | Tömeg(kg)<br>25.418<br>20.868<br>20.382         |                                                             |
| Teljes t                           | <br>ömeg (kg)                                 |                                            | 66, 668                                         |                                                             |

 Adjuk meg a hegesztett hálókat tartalmazó vastáblázat beillesztési pontját, mutassuk meg a P36 pontot, majd adjuk meg a szövegmagasságot, nyomjuk le az ENTER billentyűt.

| на∟ бК<br>Роz. Ш<br>1 -<br>2<br>3<br>4 -<br>5<br>6<br>7<br>8<br>9<br>10 -<br>12<br>13<br>14<br>15<br>-<br>-<br>-<br>-<br>-<br>-<br>-<br>-<br>-<br>-<br>-<br>-<br>- | I M U T A<br>0 Típus<br>4 Q295<br>1 Q295<br>1 Q295<br>3 Q295<br>3 Q295<br>3 Q295<br>1 Q295<br>1 | T & S<br>Hossz<br>4.00<br>3.00<br>2.50<br>5.00<br>1.38<br>1.66<br>1.50<br>1.50<br>4.00<br>2.30<br>2.30 | Acélb<br>Szél.<br>2.15<br>1.08<br>2.15<br>1.08<br>2.15<br>2.15<br>2.15<br>2.15<br>1.55<br>1.55<br>1.55<br>1.00<br>2.00 | etét : 500M<br>Q295<br>34.40<br>4.32<br>3.24<br>19.35<br>2.70<br>16.13<br>32.25<br>5.55<br>2.97<br>7.14<br>3.22<br>2.33<br>6.20<br>2.30<br>4.60 |
|----------------------------------------------------------------------------------------------------|----------------------------------------------------------------------------------------------------|----------------------------------------------------------------------------------------------------|----------------------------------------------------------------------------------------------------|----------------------------------------------------------------------------------------------------|
| 16                                                                                                    | l Q295                                                                                                    | 3, 00                                                                                                  | 0, 80                                                                                                    | 2, 40                                                                                                    |
| Teljes felület<br>kg / m2<br>kg / hálótípus                                                                                                    |                                                                                                    |                                                                                                    |                                                                                                    | 149, 09<br>4, 12<br>614, 251                                                                                                    |
| Teljes töme                                                                                                    | <br>⊇g                                                                                                    | 614, 251                                                                                               | к9<br>К                                                                                                    |                                                                                                    |

- Válasszuk a [Hajlítási lista beillesztése] {Biegliste einfügen} parancsot.
- Válasszuk ki a fájl nevével egyező .dxf kiterjesztésű fájlt a megjelenő ablakból.
- Adjuk meg a hegesztett hálók szabásjegyzékét és a vasbetétek hajlítási listáját tartalmazó blokk beillesztési pontját, mutassuk meg a P37 pontot.

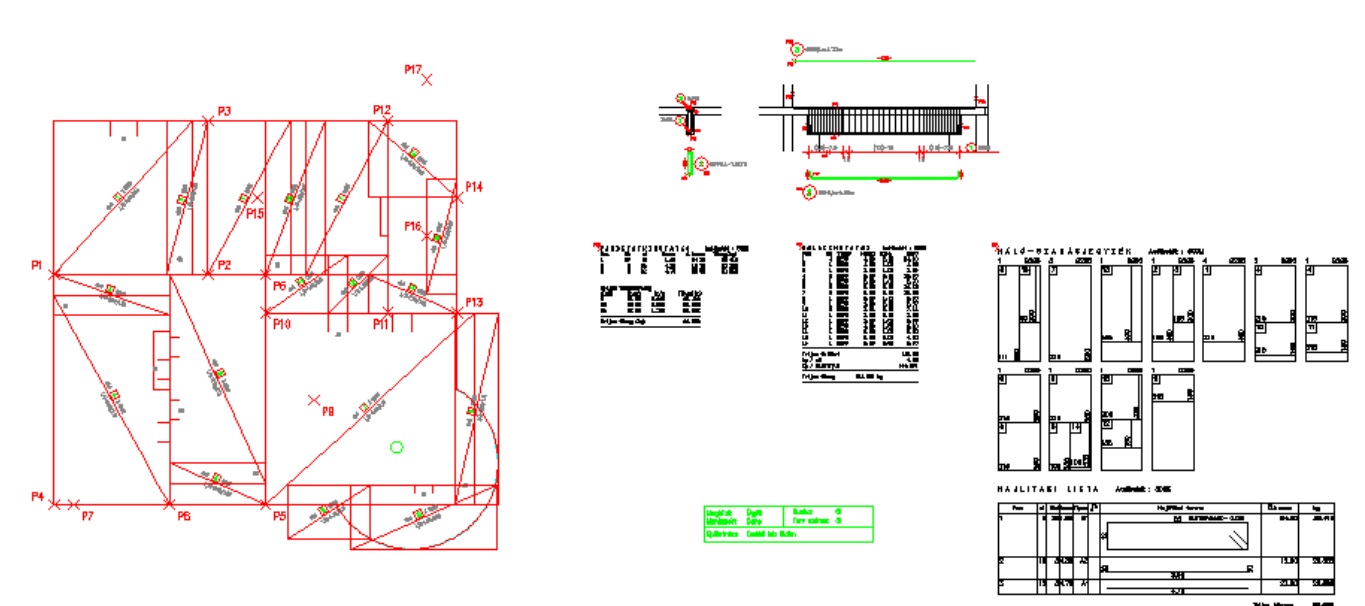